# Formulaire TP

**Ressources humaines** 

613-562-5832 | inforh@uOttawa.ca

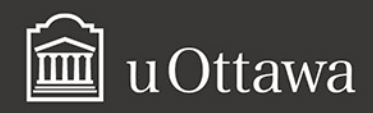

#### Avis de non-responsabilité

Ce document comporte des renseignements généraux fournis seulement à titre d'information et peut être modifié sans préavis. Il ne remplace aucunement les dispositions des conventions collectives ni les règlements, procédures et méthodes de l'Université qui ont préséance en tout temps, tout comme les interprétations qui en découlent. Pour toute alternative en matière d'accessibilité, veuillez communiquer avec les Ressources humaines.

L'utilisation du masculin vise uniquement à alléger le texte.

#### Pour de plus amples renseignements

Ressources humaines 550, rue Cumberland Pièce 019 K1N 6N5 Tél. : 613-562-5832 Téléc. : 613-562-5206 inforh@uOttawa.ca

© Ressources humaines, Université d'Ottawa

Version : 1.0.2649

## Table des matières

| Introduction                                                           |    |
|------------------------------------------------------------------------|----|
| Introduction                                                           |    |
| Aide                                                                   | 7  |
| Connexion au Formulaire FDAF                                           | ٥  |
| Information sur la connexion au Formulaires DH/DAVE                    |    |
| Connovion ou formulairos PH/Davo                                       |    |
| Message d'erreur lors de l'ouverture de la session du EPAE             | 10 |
| Modification du mot de passe                                           |    |
|                                                                        |    |
| Configuration                                                          | 13 |
| Modification de la configuration d'Internet Explorer                   |    |
| Modification de la langue de préférence                                |    |
| Mes formulaires et utilisation du TP                                   | 23 |
| Mes formulaires                                                        |    |
| Formulaire TP et son utilisation                                       |    |
| Classification de l'emploi, type de paiement et 4 %                    |    |
| Information sur les formulaires électroniques                          |    |
| Notes concernant tous les formulaires électroniques                    | 29 |
| Notes spécifiques aux formulaires académiques                          | 30 |
| Notes spécifiques aux formulaires TP                                   | 30 |
| Information sur la création de la personne                             |    |
| Création de la personne - spécifique aux formulaires (S et TP)         |    |
| Information relative à l'entrée de l'adresse et du numéro de téléphone |    |
| L'adresse dans les formulaires académiques (S et TP)                   |    |
| Information sur l'Emploi du formulaire TP                              |    |
| Information sur la section Rémunération                                |    |
| Information relative à la Répartition des centres de coûts             |    |
| Information de l'employé                                               | 41 |
| Notes relatives au permis de travail                                   |    |
| Permis de travail et formulaires académiques (S et TP)                 |    |
| Notes relatives à l'information bancaire                               |    |
| Formulaire TP                                                          |    |
| Création du formulaire                                                 |    |

| Entrée du numéro de l'offre .<br>Recherche du numéro de l'offre .<br>Création de la personne.<br>Création de la personne (suite).<br>Entrée de l'adresse et du numéro de téléphone.<br>Création de l'emploi .<br>Modification d'un centre de coûts .<br>Ajout d'un centre de coûts .<br>Suppression d'un centre de coûts .<br>Entrée de la rémunération.<br>Information sur les paiements bimensuels .<br>Entrée de l'information de l'employé .<br>Entrée du permis de travail ou d'études.<br>Entrée de l'information bancaire .<br>Données relatives aux fonctions et Information sur l'enseignement .<br>Section Clauses spéciales / Commentaires au contrat et Commentaires internes .<br>Ajout d'un commentaire .<br>Sauvegarde, envoi ou annulation du formulaire . | 52<br>55<br>55<br>55<br>58<br>59<br>60<br>61<br>62<br>63<br>64<br>65<br>65<br>67<br>68<br>69<br>70<br>70 |
|----------------------------------------------------------------------------------------------------|----------------------------------------------------------------------------------------------------|
| <b>Formulaire PDF et envoi du courriel au professeur</b> Formulaire PDF Courriel envoyé après que le contrat ait été envoyé dans Banner                                                                                                    | <b>73</b><br>73<br>73                                                                                    |
| Annulation de contrat                                                                                                    | <b> 75</b><br>75                                                                                         |
| Modification ou cessation de TP.         Notes concernant la modification ou la cessation d'un contrat         Modification de contrat         Modification d'un TP pour ajout d'heures         Modificer un formulaire TP pour réduire les heures.         Cessation de contrat         Création d'un TP initial pour annulation de cours         Cessation d'un TP envoyé à Banner.                                                                                                    | <b>77</b><br>79<br>79<br>82<br>84<br>84<br>88                                                            |
| Rapports TP.     Production du rapport     Données du Rapport                                                                                                    | <b>91</b><br>91<br>92                                                                                    |
| <b>Outil de recherche.</b><br>Recherche d'un formulaire<br>Recherche d'un formulaire par le numéro d'employé<br>Recherche d'un formulaire par le nom de l'employé                                                                                                    | 95<br>95<br>101<br>102                                                                                   |

| Recherche d'un formulaire par son numéro              | 102 |
|-------------------------------------------------------|-----|
| Recherche d'un formulaire par le compte d'utilisateur | 103 |
| Recherche d'un formulaire par le numéro du poste      | 103 |

| Approbateurs et proxy                                           | . 105 |
|-----------------------------------------------------------------|-------|
| Section de l'approbateur                                        | . 105 |
| Notes concernant l'approbation des formulaires                  | . 105 |
| Approbation du formulaire                                       | . 108 |
| Vérification des données biographiques et démographiques        | . 109 |
| Révision des données de l'emploi                                | . 110 |
| Vérification de la Répartition des centres de coûts             | . 110 |
| Vérification des données de la rémunération                     | . 111 |
| Vérification des données de la section Information de l'employé | . 113 |
| Vérification ou ajout dans la section Commentaires              | . 113 |
| Sélection de l'option d'approbation                             | . 114 |
| Suppression d'un proxy                                          | . 114 |
| Ajout d'un proxy                                                | . 115 |

| Messages d'erreurs                                                   | 117 |
|----------------------------------------------------------------------|-----|
| Les messages d'erreurs                                               | 117 |
| Messages d'erreur lors de la création de la personne                 | 117 |
| Messages d'erreur dans la section Adresse                            | 118 |
| Messages d'erreurs apparaissant dans la section Emploi               | 118 |
| Messages d'erreurs spécifiques aux formulaires académiques (S et TP) |     |
| Messages d'erreur dans la section Répartition des centres de coûts   | 120 |
| Messages d'erreur de la section Information Personnelle              | 121 |
| Message d'erreur dans la section Approbations                        | 121 |

# Introduction

### Introduction

- 1. Ce guide d'utilisateur a été créé dans le but de servir d'outils d'apprentissage et de référence pour les utilisateurs de ce système.
- 2. Une version à jour du guide en format Abode Acrobat (PDF) peut être consultée sur le site Web des Ressources humaines et téléchargée. Il suffit de vous rendre à l'adresse : <u>Guides d'utilisateur des systèmes RH/Paye</u>. Le guide se trouve dans la section Documentation.
- 3. Vous êtes invités à nous faire part de vos commentaires et questions par courrier électronique adressé à : <u>Adresse courriel de Lynne Bouchard</u>.

### Aide

Pour de plus amples renseignements concernant les formulaires électroniques, veuillez communiquer avec le Secteur de la paye par téléphone en composant le poste 7709 ou par courriel à l'adresse <u>EPAF@uottawa.ca</u>

# Connexion au Formulaire EPAF

### Information sur la connexion au Formulaires RH/ PAYE

1. Comment se connecte-t-on aux Formulaires RH/PAYE ?

En cliquant sur le lien suivant :

https://erp-forms.uottawa.ca/uoforms/default.aspx

- 2. Quel est mon compte d'utilisateur ? Vous pouvez utiliser votre compte d'utilisateur de Banner ou votre compte d'utilisateur de Mon Profil RH.
- Comment demande-t-on accès aux différents Formulaires RH/PAYE ?
   En remplissant le Formulaire de demande d'accès aux systèmes RH/PAYE.
- 4. Le formulaire permet de demander l'accès aux systèmes suivants :
  - a. Recherche de personnes
  - b. P3C (Feuillles de temps / régulier et en retard)
  - c. P3D (Payes multiples)
  - d. SGEUO APTUO
  - e. Formulaire TP
  - f. SGEUO CUPE
  - g. Formulaire S
  - h. FastRH (Rapports Ressources humaines)
  - i. Rapports de vérification de paye
  - j. Formulaire Correction Paye
  - k. Formulaire Redistribution salariale
  - I. Formulaire Correction RH
  - m. Formulaire B
  - n. SPAF Embauche

### Connexion au formulaires RH/Paye

1. Cliquez sur le lien suivant : Formulaire EPAF.

Votre Nom d'utilisateur (qui commence avec un E majuscule, suivi de votre numéro d'employé sans les premiers « 1 » et zéros) ainsi que votre Mot de passe (qui est le même que celui d'InfoWeb, tout en majuscules). Exemple : 100010568 = E10568

Votre Mot de passe (qui est le même que celui d'InfoWeb, tout en majuscules).

- 2. Tapez votre nom d'utilisateur.
- 3. Tapez votre mot de passe.
- 4. Cliquez sur Connexion / Login.
- Cliquez sur un des items parmis les choix suivants : Tous les formulaires électroniques sont accessibles en se connectant au Formulaire EPAF.
  - P3C : Feuille de temps
  - P3D : Payes Multiples
  - LTE : Feuilles de temps en retard
  - LR : Redistribution Salariale
  - Corrections (Corrections Paye ou Corrections RH)
  - S : Contrat SCFP (2626) (Formulaire S)
  - TP : Enseignement à temp partiel (Formulaire TP)
  - B : Bourse ou Bourse de recherche
  - UC : Cliniciens non-payés
  - S : Rapports
  - Tp : Rapports

- Solde accumulé (4 %)
- B : Rapports
- Embauche APTPUO (SGEUO APTPUO)
- Embauche CUPE (2626) (SGEUO CUPE)
- SPAF Embauche Régulier

# Message d'erreur lors de l'ouverture de la session du EPAF

Si vous recevez le message : Le nom d'utilisateur et/ou le mot de passe ne sont pas valides après avoir tapé votre nom d'utilisateur et votre mot de passe et que vous savez qu'ils sont corrects, vous devez changer votre mot de passe pour résoudre le problème.

| Erreur / Error:                                                                                                    |
|----------------------------------------------------------------------------------------------------|
| Le nom d'utilisateur et/ou le mot de passe ne sont pas valides. / Could not login with the username and password provided. |
| OK                                                                                                    |

Veuillez vous référer à la section *Modification du mot de passe* pour vous aider dans cette tâche.

### Modification du mot de passe

- 1. Cliquez sur <u>Application Banner</u> à partir du menu Démarrer.
- 2. Tapez votre nom d'utilisateur de Banner.
- 3. Tapez votre mot de passe.
- 4. Cliquez sur Connecter.

- 5. Cliquez sur Mot de passe de Banner dans l'index de droite.
- 6. Tapez le mot de passe **ACTUEL** dans le champ Mot de passe Oracle.

| 🙀 Formulaire de modification du m | pt de passe d'Oracle GUAPSWD 7.0 (BPROD 🗹 🗖 : |
|-----------------------------------|-----------------------------------------------|
|                                   |                                               |
| NI utilisateur Oracle:            | LBOUCHAR                                      |
| Mot de passe Oracle:              |                                               |
| Base de données:                  |                                               |
|                                   |                                               |
| Nouveau mot de passe:             |                                               |
| Vérifier le mot de passe:         |                                               |
|                                   |                                               |

- 7. Tapez le **NOUVEAU** mot de passe dans le champ Nouveau mot de passe.
- 8. Tapez le **NOUVEAU** mot de passe dans le champ Vérifier le mot de passe.
- 9. Cliquez sur la disquette pour sauvegarder le nouveau mot de passe.
- 10. Cliquez sur Ok.
- 11. Cliquez sur X de la barre d'outils pour quitter Banner.

# Configuration

### Modification de la configuration d'Internet Explorer

Si vous essayez de voir le curriculum vitae ou que vous essayez d'exécuter un rapport et que vous recevez un message d'erreur ou que rien ne se passe, vous devez modifier la configuration de votre navigateur Internet Explorer pour régler ce problème.

- 1. Cliquez sur *Tools* à partir du menu du haut de Internet Explorer.
- 2. Sélectionnez Internet Options.

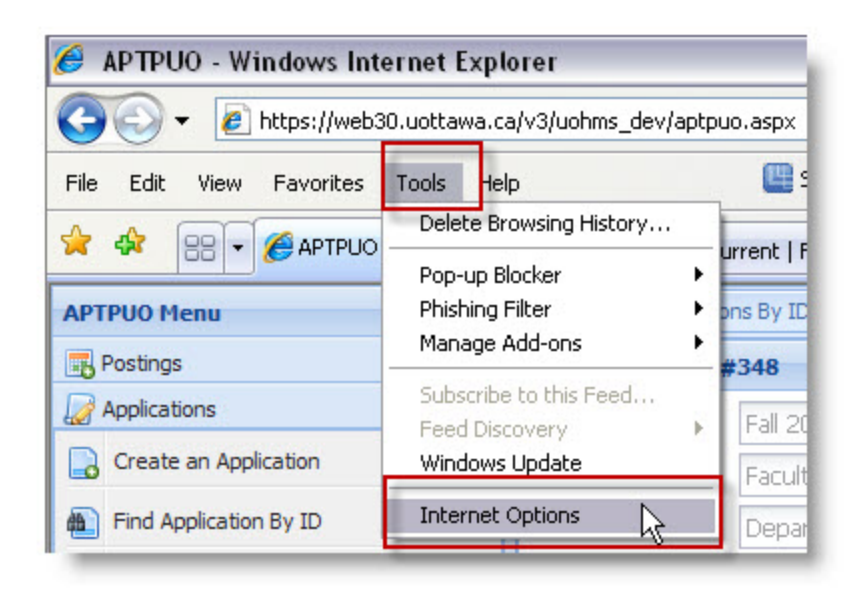

- 3. Cliquez sur l'onglet Security.
- 4. Cliquez sur Custom Level.

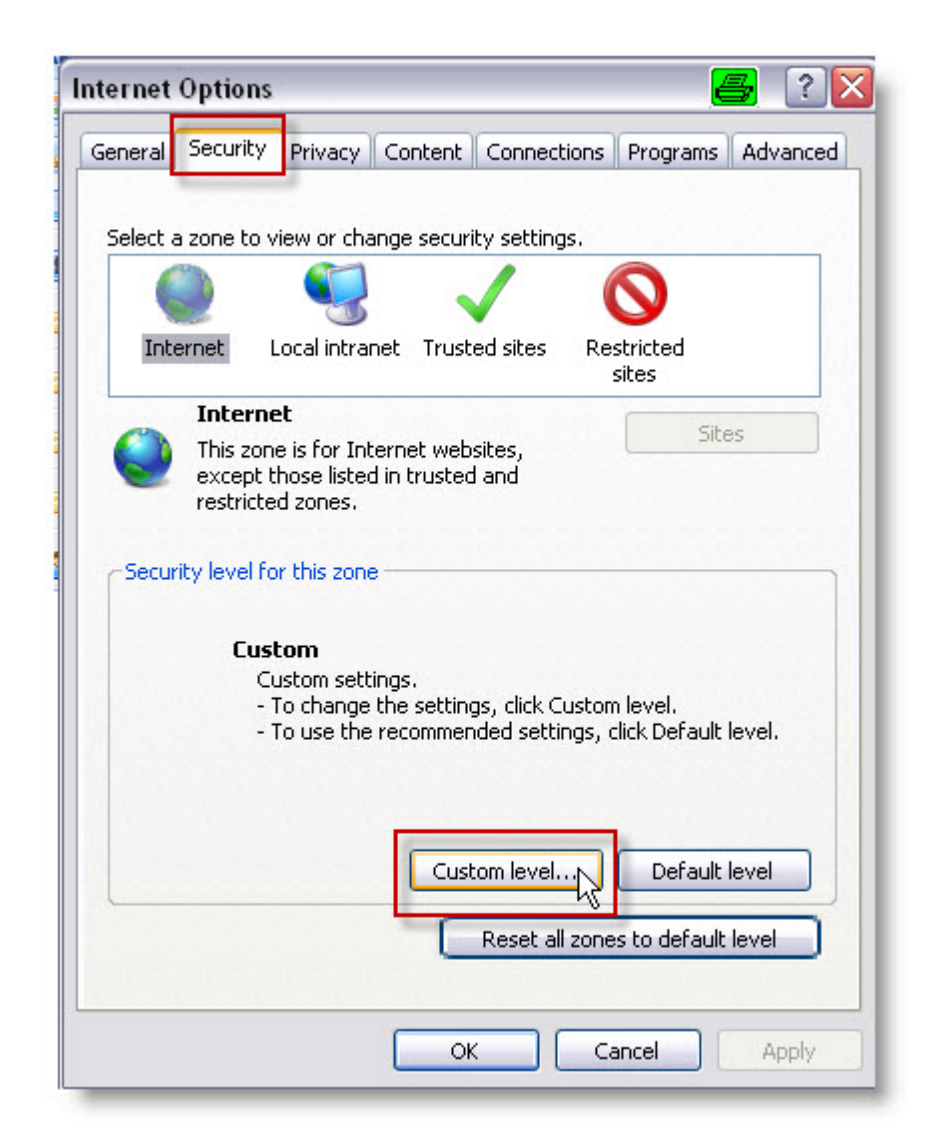

- 5. Descendez jusqu'à Downloads en vous servant de la barre de défilement.
- 6. Cliquez sur Enable pour les trois options suivantes : Automatic prompting for file downloads, File download et Font download
- 7. Appuyez sur Ok.

| curity Set  | ttings - Internet Zone                                                   |             | <u>e</u> |
|-------------|--------------------------------------------------------------------------|-------------|----------|
| Settings    |                                                                          |             |          |
| Down        | Prompt<br>nloads<br>Automatic prompting for file of<br>Disable<br>Enable | downloads   |          |
|             | File download<br>Disable<br>Enable<br>Font download<br>Disable           |             |          |
| Enat        | Enable<br>Prompt<br>le .NET Framework setup<br>Disable<br>Enable         |             |          |
| Micco<br><  |                                                                          |             |          |
| *Takes eff  | fect after you restart Intern                                            | et Explorer |          |
| Reset custo | om settings                                                              |             |          |
| Reset to:   | Medium-high (default)                                                    | ¥           | Reset    |
|             |                                                                          |             |          |
|             |                                                                          |             | Constant |

8. Cliquez sur Ok pour confirmer le changement.

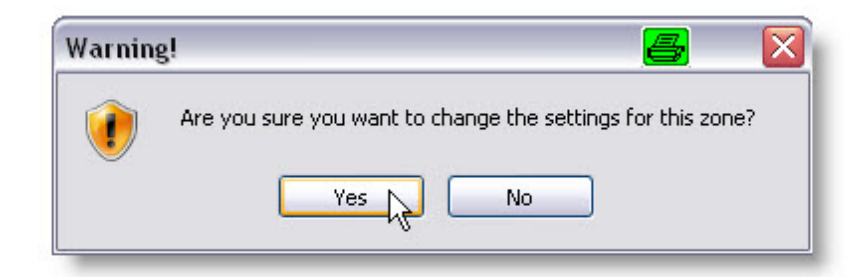

- 9. Cliquez sur Trusted Sites.
- 10. Cliquez sur Sites.

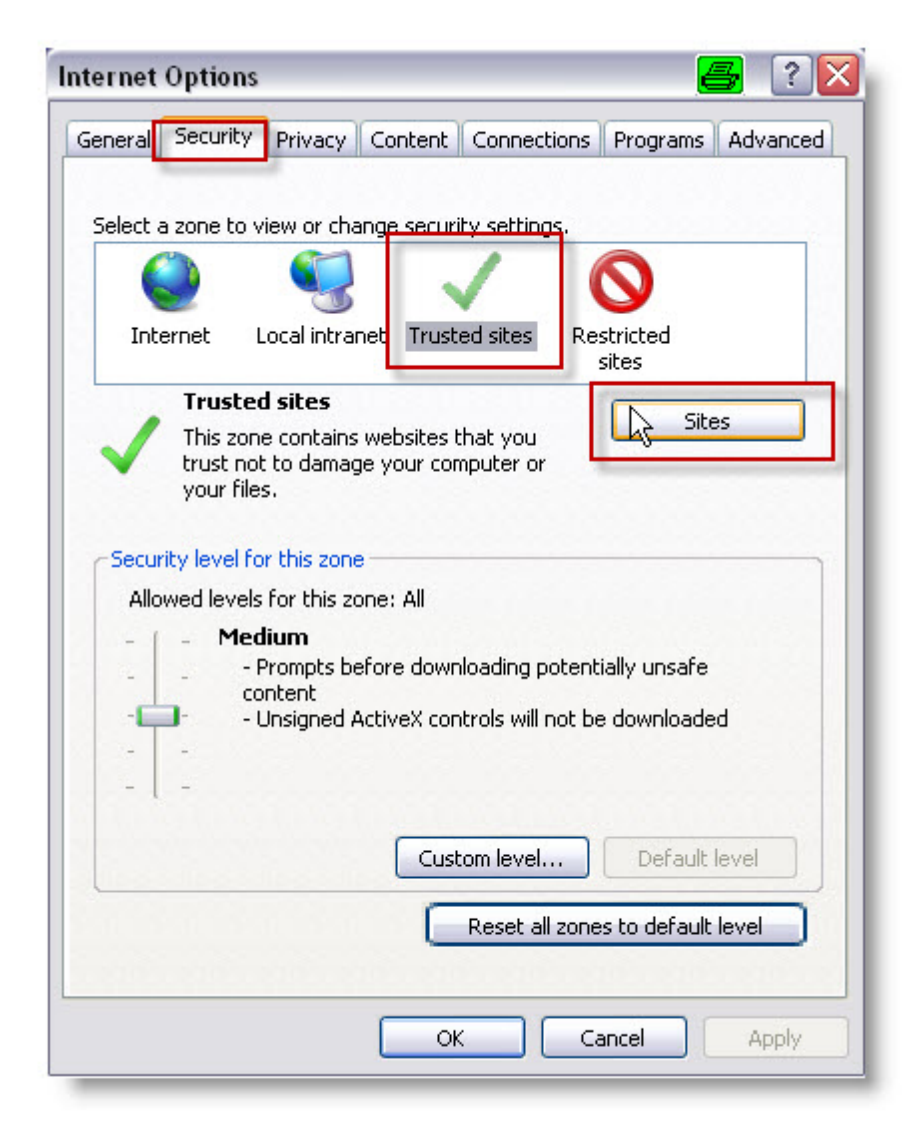

- 11. Tapez https://web30.uottawa.ca dans la boîte Add this website to the zone.
- 12. Cliquez sur Add.
- 13. Cliquez sur Close.

14. Cliquez sur Ok.

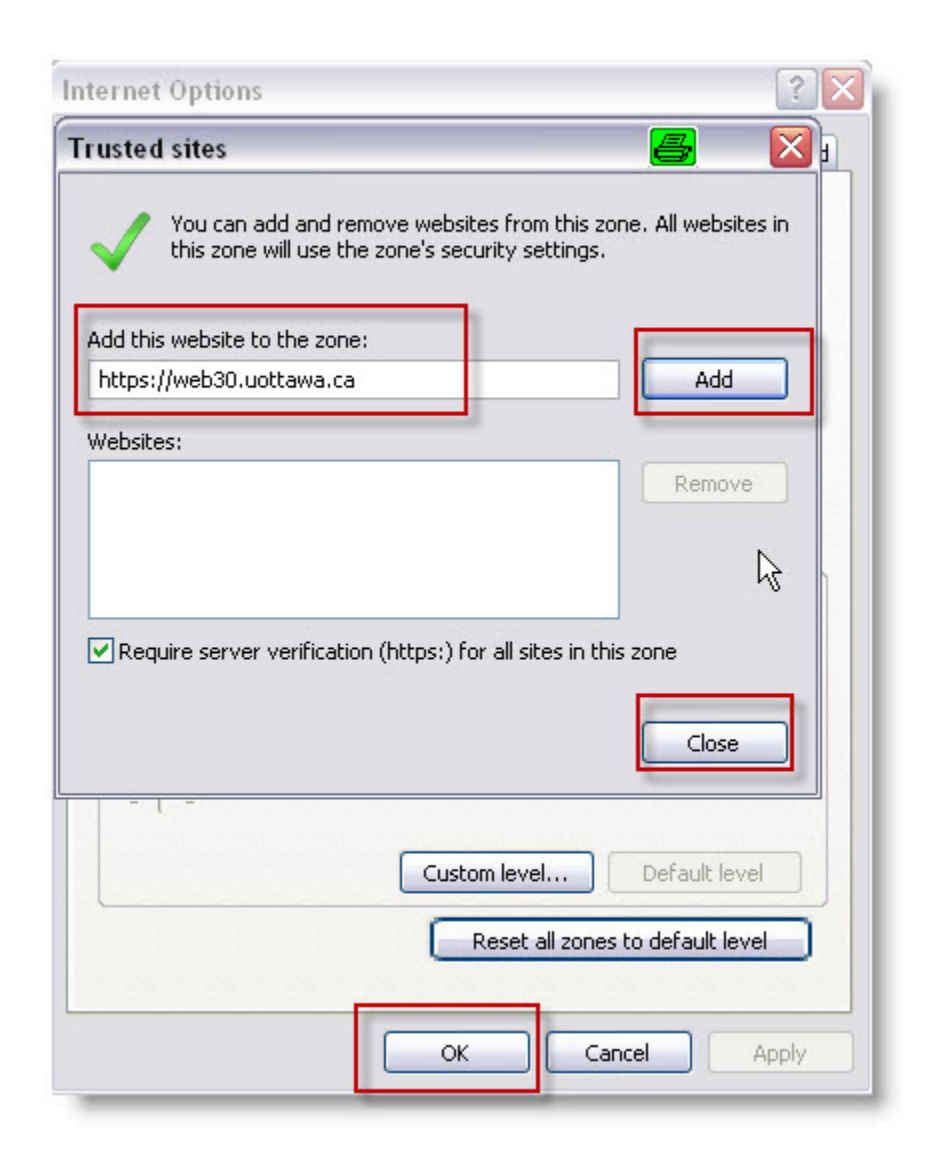

- 15. Cliquez de nouveau sur Tools à partir du menu du haut.
- 16. Sélectionnez Pop-up Blocker.

17. Sélectionnez Pop-up Blocker Settings.

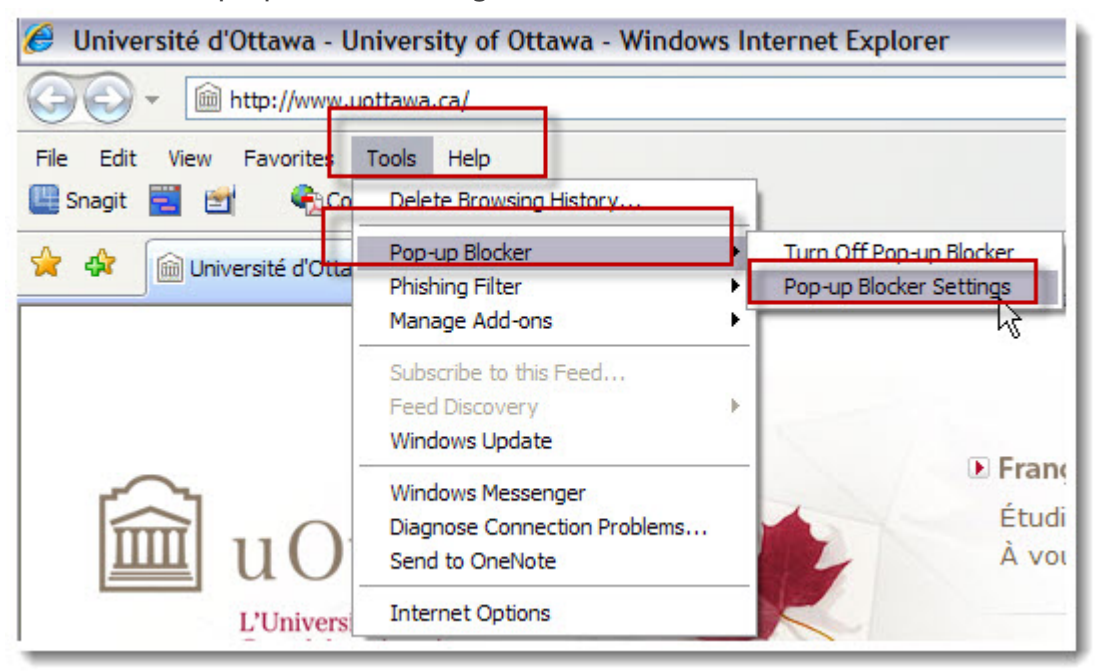

18. Tapez l'adresse suivante : web30.uottawa.ca dans la boîte sous Address of website to allow et appuyez sur Add.

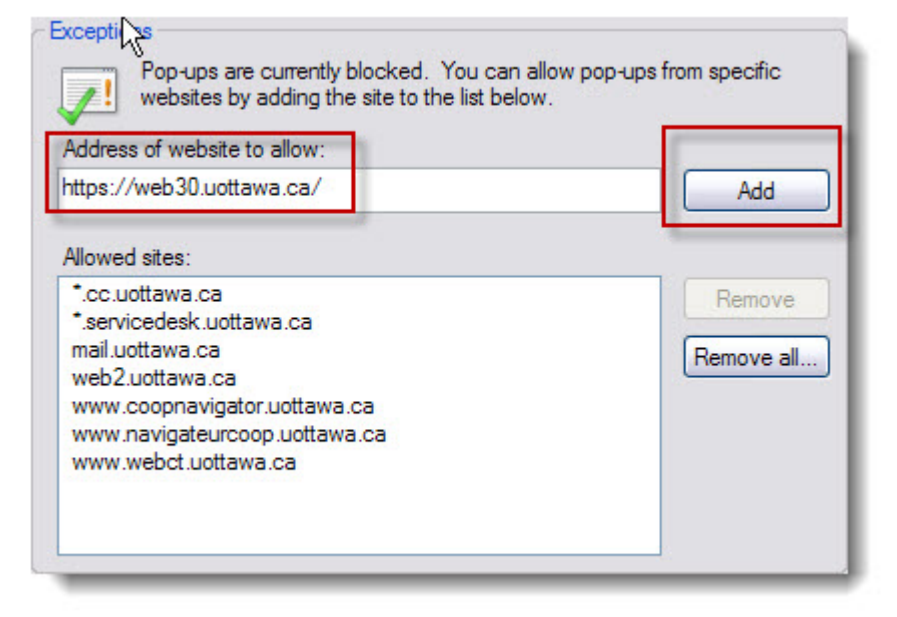

19. Cliquez sur Close.

| op-up Blocker Settings                                                                                                    | ×                    |
|----------------------------------------------------------------------------------------------------|----------------------|
| Exceptions<br>Pop-ups are currently blocked. You can allow pop-up<br>websites by adding the site to the list below.<br>Address of website to allow:                                            | ips from specific    |
|                                                                                                    | Add                  |
| Allowed sites:                                                                                                    |                      |
| *.cc.uottawa.ca<br>*.servicedesk.uottawa.ca<br>mail.uottawa.ca<br>web2.uottawa.ca<br>web30.uottawa.ca<br>www.coopnavigator.uottawa.ca<br>www.navigateurcoop.uottawa.ca<br>www.webct.uottawa.ca | Remove<br>Remove all |
| Notifications and filter level                                                                                                    |                      |
| Play a sound when a pop-up is blocked.                                                                                                    |                      |
| Show Information Bar when a pop-up is blocked.                                                                                                    |                      |
| Filter level:                                                                                                    |                      |
| Medium: Block most automatic pop-ups                                                                                                    | ~                    |
| Pop-up Blocker FAQ                                                                                                    | Close                |

### Modification de la langue de préférence

Il est possible de travailler avec les versions françaises des formulaires électroniques, veuillez suivre les étapes suivantes pour basculer vers le français.

ATTENTION, vous devez tapez les nombres décimaux dans le format suivant : 99, 99. Les nombres décimaux écrits en français utilisent la virgule pour séparer le nombre entier du décimal.

1. Cliquez sur Preferences à partir de l'index.

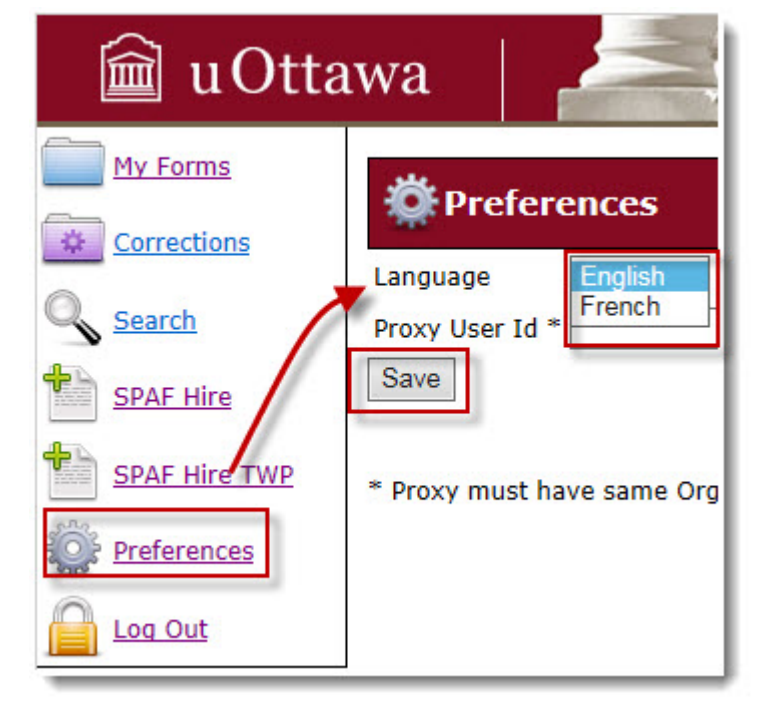

- 2. Sélectionner la valeur French.
- 3. Cliquez sur Save.
- 4. Cliquer sur la touche *F5* de votre clavier et le système bascule automatiquement vers le français.

# Mes formulaires et utilisation du TP

### Mes formulaires

Lorsque vous créez un formulaire électronique, que vous le sauvegardez sans toutefois le soumettre pour approbation, il est conservé dans Mes formulaires. Vous pouvez donc l'ouvrir et le compléter et l'envoyer pour approbation.

|                            | Mes fo<br>2 item(s | rmulair<br>5) dans vo | es<br>otre cor | beille                          |                                                          |                                  |
|----------------------------|--------------------|-----------------------|----------------|---------------------------------|----------------------------------------------------------|----------------------------------|
| Numéro<br>de<br>formulaire | Statut             | Employé               | Poste          | Date de<br>début de<br>l'emploi | Utilisateur qui<br>a apporté le<br>dernier<br>changement | Date du<br>dernier<br>changement |
| SPAF; Empl                 | oi initial         | - régulier            |                |                                 |                                                          |                                  |
| 152768                     | Nouveau            | Dekic,<br>Mladen      | 100505         | 12/11/2014                      | DDAOUST                                                  | 11/11/2014<br>03:25:23 PM        |
| S - Contrat SCFP (2626)    |                    |                       |                |                                 |                                                          |                                  |
| <u>152785</u>              | Nouveau            | 1                     | ST2030         | 01/09/2014                      | DDAOUST                                                  | 12/11/2014<br>12:31:59 PM        |

- Si vous ouvrez une session de Formulaires EPAF et que vous avez des formulaires qui n'ont pas été envoyés pour approbation, vous obtiendrez la fenêtre Mes formulaires.
- Si vous êtes en train de travailler sur un formulaire et que vous sauvegardez l'ébauche, vous pourrez le retrouver en cliquant sur Mes formulaires à partir de l'index de gauche.

### Formulaire TP et son utilisation

Le formulaire TP est utilisé pour payer les professeurs à temps partiel qui appartiennent à la classe d'employé 1E et 1D. Ces professeurs sont rémunérés selon le cyle de paye bimensuel (SM). Vous trouverez ci-après la liste des code Pclass pouvant être utilisés dans le formulaire TP.

| Classes d'employé                      | Code Pclass | Description du Pclass              |
|----------------------------------------|-------------|------------------------------------|
| 1E - APTPUO                            | 31400       | Chargé de cours APTPUO             |
| 1E - APTPUO                            | 31401       | Chargé de cours étudiant<br>APTPUO |
| 1E - APTPUO                            | 31410       | Professeur de langue APTPUO        |
| 1E - APTPUO                            | 31411       | Prof. de langue étud. APTPUO       |
| 1E - APTPUO                            | 31420       | APTPUO-Théorie appliquée           |
| 1D - Académique terme non-<br>syndiqué | 31101       | Professeur Non-APUO terme          |
| 1D - Académique terme non-<br>syndiqué | 31111       | Prof. de langue Non-APUO<br>Terme  |
| 1D - Académique terme non-<br>syndiqué | 31402       | Chargé de cours Non-APTPUO         |
| 1D - Académique terme non-<br>syndiqué | 31412       | Prof. de langue Non-APTPUO         |
| 1D - Académique terme non-<br>syndiqué | 31422       | Ac.termeNonSyndthéorie appl.       |
| 1D - Académique terme non-<br>syndiqué | 36100       | Chargé de cours ét. Non-<br>APTPUO |
| 1D - Académique terme non-<br>syndiqué | 36110       | Prof. de langue ét. Non-APTPUO     |

### Classification de l'emploi, type de paiement et 4 %

Les types de paiements pouvant être utilisés dans le formulaire TP doivent être utilisés pour des cas spécifiques. Le tableau ci-après vous sert d'outils de référence pour la sélection du type de paiement dans le formulaire TP.

| Type de<br>paiement     | Utilisation                                                                                                    | Paieme<br>nt    | Taux<br>horaire<br>modifiab<br>le | Accumul<br>e<br>ancienne<br>té | Taux<br>horaire<br>doit<br>inclure<br>4 % |
|-------------------------|----------------------------------------------------------------------------------------------------|-----------------|-----------------------------------|--------------------------------|-------------------------------------------|
| Accommode<br>ment       | La ou le membre de l'APTPUO à qui<br>l'on demande d'aider à fournir des<br>accommodements à des étudiantes<br>et étudiants durant un examen en<br>classe recevra un montant en<br>contrepartie de cet appui si les<br>accommodements en question<br>sont faits par l'entremise du<br>Serviced'accès et exigent un<br>surcroît de courriels, d'appels<br>téléphoniques ou de soutien en<br>personne | Montant<br>fixe | Non                               | Non                            | Non                                       |
| Appel de note           | Lorsqu'une ou un membre de<br>l'APTPUO participe à une requête<br>officielle de révision de la note<br>d'une étudiante ou d'un étudiant<br>dans un cours qu'elle ou il donnait,<br>et que le département lui demande<br>de réévaluer les notes après la fin<br>de son contrat                                                                                                    | Montant<br>fixe | Non                               | Non                            | Non                                       |
| Cessation du<br>contrat | Ce code doit être utilisé lorsque<br>vous devez cesser le contrat du<br>professeur pour tout autre raison<br>qu'une cessation pour cours<br>annulé. La raison de la cessation<br>détermine si le professeur doit<br>conserver ou non les points<br>d'ancienneté associés au contrat<br>initial.                                                                                                    | Taux<br>horaire | Oui                               | Oui                            | Oui                                       |

| Type de<br>paiement                                 | Utilisation                                                                                                    | Paieme<br>nt    | Taux<br>horaire<br>modifiab<br>le | Accumul<br>e<br>ancienne<br>té | Taux<br>horaire<br>doit<br>inclure<br>4 % |
|-----------------------------------------------------|----------------------------------------------------------------------------------------------------|-----------------|-----------------------------------|--------------------------------|-------------------------------------------|
| Cessation du<br>contrat pour<br>cours annulé        | Lorsqu'un cours est annulé et que<br>le contrat initial a été créé et<br>envoyé dans Banner, on doit alors<br>créer un contrat de fin d'emploi. La<br>raison de la cessation détermine si<br>le professeur doit conserver ou non<br>les points d'ancienneté associés au<br>contrat initial. | Montant<br>fixe | Oui                               | Oui                            | Oui                                       |
| Correction par<br>le prof                           | Selon l'article INDEMNITÉ<br>SALARIALE AU LIEU D'UN<br>CORRECTEUR OUD'UNE<br>CORRECTRICE de la convention<br>collective de l'APTPUO.                                                                                                    | Montant<br>fixe | Oui                               | Non                            | Non                                       |
| Cours annulé -<br>le contrat<br>initial pas<br>émis | Ce code doit être utilisé pour payer<br>les frais d'annulation de cours<br>lorsqu'un cours est annulé et que le<br>contrat initial n'a pas été fait. Le<br>professeur recevra des points<br>d'ancienneté si le cours qui a été<br>annulé était un cours à crédits.                          | Montant<br>fixe | Oui                               | Oui                            | Oui                                       |
| Cours<br>d'instrument                               | Cours d'instrument de musique<br>(utilisé par l'École de Musique).                                                                                                    | Taux<br>horaire | Oui                               | Oui                            | Oui                                       |
| Droit - autre                                       | Utilisé par la Faculté de droit<br>uniquement.                                                                                                    | Montant<br>fixe | Oui                               | Non                            | Non                                       |
| Enseignement<br>- avec pts<br>d'ancien.             | Contrat d'enseignement courant de l'APTPUO                                                                                                    | Taux<br>horaire | Non                               | Oui                            | Oui                                       |
| Enseignement<br>clinique, prof.<br>avec B. Sc.      | Enseignement clinique pour<br>professeur détenteur d'un B. Sc.                                                                                                    | Taux<br>horaire | Non                               | Oui                            | Oui                                       |

| Type de<br>paiement                                    | Utilisation                                                                                                    | Paieme<br>nt    | Taux<br>horaire<br>modifiab<br>le | Accumul<br>e<br>ancienne<br>té | Taux<br>horaire<br>doit<br>inclure<br>4 % |
|--------------------------------------------------------|----------------------------------------------------------------------------------------------------|-----------------|-----------------------------------|--------------------------------|-------------------------------------------|
| Enseignement<br>clinique, prof.<br>avec M. Sc.         | Enseignement clinique pour les professeurs ayant une M. Sc.                                                                                                    | Taux<br>horaire | Non                               | Oui                            | Oui                                       |
| Enseignement<br>- professeur<br>invité                 | Utilisé pour embaucher un<br>professeur invité pour enseigner un<br>cours qui n'a pas été affiché et pour<br>lequel le formulaire T du Bureau<br>des gouverneurs ne contient<br>aucune clause salariale.        | Taux<br>horaire | Oui                               | Non                            | Oui                                       |
| Enseignement<br>- sans pts<br>d'ancien.                | Contrat d'enseignement courant<br>de l'APTPUO mais dont le<br>professeur n'accumule pas de<br>points d'ancienneté                                                                                               | Taux<br>horaire | Non                               | Non                            | Oui                                       |
| Enseignement<br>- taux manel -<br>points ancien.       | Contrat d'enseignement courant<br>de l'APTPUO mais pour lequel le<br>taux horaire courant ne s'applique<br>pas dû à des raisons spécifiques. Le<br>professeur accumule des points<br>d'ancienneté.              | Taux<br>horaire | Oui                               | Oui                            | Oui                                       |
| Enseignement<br>- taux manuel<br>- sans pts<br>ancien. | Contrat d'enseignement courant<br>de l'APTPUO mais pour lequel le<br>taux horaire courant ne s'applique<br>pas dû à des raisons spécifiques. Le<br>professeur n'accumule pas de point<br>d'ancienneté.          | Taux<br>horaire | Oui                               | Non                            | Oui                                       |
| Examen<br>différé                                      | Le membre reçoit un montant pour<br>chaque examen différé, chaque<br>examen de reprise ou tout autre<br>travail supplémentaire directement<br>relié à l'attribution d'une note<br>finale pour le cours préparés | Montant<br>fixe | Non                               | Non                            | Non                                       |

| Type de<br>paiement                                   | Utilisation                                                                                                    | Paieme<br>nt         | Taux<br>horaire<br>modifiab<br>le | Accumul<br>e<br>ancienne<br>té | Taux<br>horaire<br>doit<br>inclure<br>4 % |
|-------------------------------------------------------|----------------------------------------------------------------------------------------------------|----------------------|-----------------------------------|--------------------------------|-------------------------------------------|
|                                                       | conformément aux règlements<br>facultaires.                                                                                                    |                      |                                   |                                |                                           |
| Paiement<br>grande classe<br>- tous types de<br>cours | Selon l'article <i>NOMBRE</i><br><i>D'ÉTUDIANTS ET D'ÉTUDIANTES</i><br><i>PARCLASSE</i> de la convention<br>collective APTPUO.                          | Taux par<br>étudiant | Non                               | Non                            | Non                                       |
| Prof. APUO,<br>enseignement<br>supplémentair<br>e     | Charge additionnelle d'un<br>professeur APUO                                                                                                    | Taux<br>horaire      | Non                               | Non                            | Non                                       |
| Théorie<br>appliquée                                  | Utiliser si un étudiant SCFP n'a pas<br>été embauché ou type de<br>paiement utilisé par la Faculté des<br>sciences pour des circonstances<br>spéciales. | Taux<br>horaire      | Non                               | Non                            | Oui                                       |

# Information sur les formulaires électroniques

### Notes concernant tous les formulaires électroniques

- 1. Les formulaires électroniques permettent la création du numéro d'employé lorsque le candidat n'en a pas. Voici les étapes de création du numéro d'employé pour tous les formulaires électroniques.
  - a. Le créateur entre l'information biographique dans le formulaire électronique.
  - b. Il soumet le formulaire pour approbation.
  - c. Si le candidat est détenteur d'un permis de travail, le formulaire est acheminé aux Ressources humaines qui vont relâcher le formulaire lorsqu'ils auront reçu le permis de travail.
  - d. Si le formulaire accuse un retard de plus de trente jours dans le paiement de l'employé, il sera réacheminé au Service de la paye qui vont le relâcher après avoir lu le commentaire expliquant la raison du retard.
  - e. Le formulaire est envoyé dans Banner et le numéro d'employé est créé.
  - f. Vingt-quatres heures plus tard, l'employé et l'emploi sont disponibles dans l'environnement FastHR.
- 2. Si vous avez embauché une personne qui n'a pas de numéro d'employé et pour lequel vous devez faire plusieurs formulaires, vous devez commencer par remplir le premier formulaire et attendre que le processus de création du numéro d'employé ait été complété avant de procéder avec le deuxième formulaire.
- 3. Vous ne pouvez pas faire de formulaire pour un employé dont le statut n'est pas actif ou pour qui il manque une des informations suivantes dans Banner (cioyenneté, date de naissance, sexe, langue de préférence, N.A.S.). Vous devez remplir un formulaire Correction RH pour réactiver un employé. Veuillez vous référer au manuel d'utilisateur de Correction RH pour connaître la procédure qui permet de réactiver un employé.
- 4. Si vous créez un formulaire électronique pour une période de paye fermée, des processus informatiques seront lancés pour permettre le paiement des payes manquées.

- 5. L'employé recevra un bordereau de paye par période de paye manquée.
- Si l'étudiant que vous embauchez n'a pas de numéro d'assurance sociale, elle doit s'en procurer un après de Services Canada. Veuillez consulter la page <u>Étudiants</u> <u>étrangers et numéro d'assurance sociale</u> pour plus de détails à ce sujet.
- 7. Si le candidat sélectionné est un détenteur de permis de travail, veuillez plutôt vous référer à la page <u>Travailler au Canada</u> afin de déterminer si vous pouvez l'embaucher.

#### Notes spécifiques aux formulaires académiques

- 1. Vous ne pouvez pas créer de formulaires S ou TP si vous n'avez pas fait d'offre dans le Système de gestion d'embauche UO.
- 2. Vous n'avez plus besoin de faire imprimer, signer et approuver la copie papier des formulaires S et TP.
- 3. L'acceptation de l'offre par courriel de la part du candidat est votre preuve qu'il a accepté l'offre.
- 4. De plus, les formulaires S et TP permettent de générer le formulaire en format PDF qui peut être imprimé et/ou envoyé par courriel au candidat qui veut en veut une copie.
- 5. De plus, lorsque le formulaire a été envoyé dans Banner, un courriel est envoyé au candidat pour lui donner le montant total du contrat.
- 6. Les formulaires créés pour payer un montant fixe sont payés sur une seule période de paye alors le système ajuste les dates de début et de fin du contrat afin que le paiement soit fait sur une seule période de paye.

### Notes spécifiques aux formulaires TP

Le formulaire électronique TP complète le processus d'embauche des professeurs à temps partiel, c'est-à-dire qu'il sert de contrat d'embauche pour le professeur et les données qui y sont entrées sont envoyées dans Banner à l'aide de divers processus.

- 1. L'offre faite dans le SGEUO APTPUO doit avoir un statut de A (acceptée) ou C (annulée).
- 2. Vous pouvez créer plusieurs formulaires TP avec le même numéro d'offre. Par exemple, vous créez un premier contrat pour l'embauche du professeur. Par la suite, vous devez payer un montant supplémentaire pour une grande classe, vous allez simplement réutiliser le même numéro d'offre en vous assurant de

sélectionner le type de paiement intitulé *Grande classe*. Ensuite si vous devez payer le même professeur pour une correction d'examen, vous pourrez encore une fois réutiliser le même numéro de l'offre. Vous pouvez faire un contrat pour lequel vous avez déjà utilisé le numéro d'offre et le type de paiement cependant vous recevrez un message d'avertissement que vous avez déjà utilisé cette combinaison dans un autre contrat.

- 3. C'est à partir des données du formulaire TP que les points d'ancienneté sont calculés. Et ils sont calculés lorsque le statut du formulaire est rendu à "complété". Lorsqu'il y a cessation du contrat, il est nécessaire de créer un formulaire TP de cessation afin les points d'ancienneté soient enlevés ou conservés selon la raison de la cessation. Par exemple, lorsqu'un cours est annulé, le professeur conserve les points d'ancienneté, cependant, si le professeur est licencié, on lui enlève les points d'ancienneté.
- 4. Le paiement versé au professeur est fait par taux horaire, montant fixe ou par étudiants, il n'est plus possible de payer un professeur par le nombre de crédits.

### Information sur la création de la personne

Si le candidat n'a pas de numéro d'employé, il est nécessaire d'entrer les informations biographiques dans le formulaire afin qu'un numéro d'employé soit créé dans Banner.

- 1. Le numéro d'assurance-sociale est validé, s'il n'est pas valide, vous recevrez un message d'erreur : Le numéro d'assurance n'est pas valide.
- 2. Certains formulaires (B, UC) vous permettent de taper un numéro d'assurancesociale composé de neuf zéros lorsque le détenteur de la bourse ne veut pas activer les retenues à la source pour l'impôt.
- 3. Vous devez vous assurez de taper le nom et le prénom du candidat en utilisant les caractères français ainsi que des lettres majuscules et minuscules.
- 4. Assurez-vous de toujours valider le code postal de la personne afin que l'adresse que le candidat a entrée soit correcte, peu importe si celle-ci avait déjà été entrée dans une demande d'emploi de SGEUO. Les Ressources humaines utilise l'adresse entrée dans le formulaire pour envoyer la lettre contenant l'adresse courriel et le mot de passe initial du candidat. C'est aussi à cette adresse que le Service de la paye envoie les formulaires T4/T4A. Il est très courant qu'un candidat tape un code postal incorrect, d'où l'importance de valider le code postal.

### Création de la personne - spécifique aux formulaires (S et TP)

1. Vous pouvez créer un formulaire S ou TP même si le candidat ne possède pas de numéro d'assurance-sociale. Vous pouvez sauvegarder le formulaire, le faire imprimer, le faire approuver par l'approbateur de la faculté et le remettre au candidat afin qu'il puisse obtenir un numéro d'assurance-sociale. Lorsque le candidat vous aura remis son numéro d'assurance-sociale vous pourrez ouvrir le formulaire électronique à partir de *Mes formulaires* et vous pourrez ajouter le nouveau numéro d'assurance-sociale et le soumettre pour approbation.

# Information relative à l'entrée de l'adresse et du numéro de téléphone

1. Si le candidat a un numéro d'employé, son adresse apparaît dans le formulaire et vous ne pouvez pas la modifier. Si toutefois le candidat n'a pas de no d'employé, vous devez entrer son adresse à l'aide du Guide intelligent d'adresse.

| adresse and     |
|-----------------|
| 131 Amherst RUE |
| Gatineau        |
| QC              |
| J8Y2X2          |
| Canada 😒        |
| 18/10/2011      |
|                 |

- 2. Vous devez absolument entrer une adresse permanente **canadienne** pour la personne que vous embauchez sinon vous recevrez un message d'erreur lorsque vous essaierez de sauvegarder le formulaire.
- 3. Si vous obtenez un message vous disant que le code postal n'est pas valide, veuillez vous assurer que le code postal est le bon en vous rendant sur le site de Poste Canada et que vous avez confirmé qu'il est correct, veuillez entrer l'adresse de l'Université mais assurez-vous d'envoyer un courriel à <u>inforh@uottawa.ca</u> pour leur donner l'adresse réelle du candidat afin que les agents d'information des Ressources humaines puissent entrer l'adresse dans Banner.

#### L'adresse dans les formulaires académiques (S et TP)

L'adresse apparaissant dans les formulaires académiques provient de Banner lorsque le candidat à un numéro d'employé. Si toutefois le candidat n'est pas de numéro d'employé, l'information est prise à partir du S.I.S. dans le cas du formulaire S ou de la demande d'emploi dans le cas du formulaire TP.

Si le candidat a une adresse internationale dans le S.I.S. (Formulaire S) ou dans sa demande d'emploi (Formulaire TP), celle-ci ne sera pas importée dans le formulaire (S ou TP). Vous devrez demander au candidat de vous donner une adresse au Canada. Le système ne vous permet d'entrer une adresse internationale par conséquent, vous devez entrer une adresse canadienne afin de pouvoir sauvegarder et soumettre le formulaire pour approbation.

### Information sur l'Emploi du formulaire TP

Plusieurs champs sont remplis automatiquement dans la section « Emploi » du formulaire TP.

1. La Classification de l'emploi du TP est remplie en utilisant la Classe de poste sélectionnée dans l'offre.

| Automne 2011 💌                |                                                                                                    | # Offre:                                                                                                    | 7704                                                                                                    |
|-------------------------------|----------------------------------------------------------------------------------------------------|----------------------------------------------------------------------------------------------------|----------------------------------------------------------------------------------------------------|
| Faculté des sciences          | ~                                                                                                    | # Affichage:                                                                                                    | 9619                                                                                                    |
| Département des sciences de   | e la terre 🛛 💌                                                                                       | # Demande:                                                                                                    | 15798                                                                                                    |
| Prof à temps-partiel régulier | ~                                                                                                    | Statut d'offre:                                                                                                    | Offre acceptée                                                                                                    |
|                               | Automne 2011<br>Faculté des sciences<br>Département des sciences de<br>Prof à temps-partiel régulier | Automne 2011     Image: Constraint of the second second seco | Automne 2011       # Offre:         Faculté des sciences       # Affichage:         Département des sciences de la terre       # Demande:         Prof à temps-partiel régulier       Statut d'offre: |

2. LeType de paiement disponible dans la liste déroulante est directement relié à la Classification de l'emploi entré dans le formulaire TP.

| Classification de Prof à temps-p | artiel régulier 🛛 Type de paiement | Théorie appliquée                     | ~       |
|----------------------------------|------------------------------------|---------------------------------------|---------|
| - chipter                        |                                    | Sélectionner                          |         |
|                                  |                                    | Enseignen ent - avec pts ancien.      |         |
|                                  |                                    | Enseignement - sans pts ancien.       |         |
|                                  |                                    | Enseignement - taux manuel - point    | s ancie |
|                                  |                                    | Enseignement - taux manuel - sans     | points  |
|                                  |                                    | Prof APUO enseignement suppléme       | entaire |
|                                  |                                    | Théorie appliquée                     |         |
|                                  |                                    | Paiement grande classe - tous type    | s de co |
|                                  |                                    | Corrections par le prof               |         |
|                                  |                                    | Examen différé                        |         |
|                                  |                                    | Accommodement                         |         |
|                                  |                                    | Appel de note                         |         |
|                                  |                                    | Droit - autre                         |         |
|                                  |                                    | Cours annulé - contrat initial pas ém | nis     |

3. La liste déroulante de la Classification de l'emploi est générée par la combinaison de la sélection du Type de paiement et de la Classification de l'emploi.

| - <i>Emploi</i><br>Faculté/Service du<br>Créateur | 12:Faculté des arts                     | ~ |                           |                |
|---------------------------------------------------|-----------------------------------------|---|---------------------------|----------------|
| Faculté/Service                                   | 12:Faculté des arts                     | V | Org. Fiche de<br>présence | 121511:ILOB-Sa |
| Classification de l'emploi                        | Prof à temps-partiel régulier - Langues | t | Type de paiement          | Enseignement - |
| Classe de postes                                  | 31410:Professeur de langue APTPUO       | - | Classe d'employés         | 1E:APTPUO      |

4. Le Numéro du poste et le Suffixe de l'emploi sont générés par la selection de la Classe de poste et de l'Org. Fiche de présence.

| Emploi<br>Faculté/Service du<br>Créateur | 12:Faculté des arts                     | ]                         |             |
|------------------------------------------|-----------------------------------------|---------------------------|-------------|
| Faculté/Service                          | 12:Faculté des arts                     | Org. Fiche de<br>présence | 121511:ILOB |
| Classification de l'emploi               | Prof à temps-partiel régulier - Langues | Type de paiement          | Enseignemei |
| Classe de postes                         | 31410:Professeur de langue APTPUO 🔍     | asse d'employés           | 1E:APTPUO   |
| Poste                                    | AT1003:Professeur de langue APTPUO      | Suffixe de l'emploi       | 16          |

5. Les Date réelle de début d'emploi et Date réelle de fin de l'emploi sont remplis par les dates entrées dans les champs Début du cours et Fin du cours de l'offre. Ces

|                                              | Début du cours:           |  |
|----------------------------------------------|---------------------------|--|
|                                              | 07/09/2011                |  |
|                                              | Fin du cours:             |  |
|                                              | 07/12/2011                |  |
| dates sont modifiables sur le formulaire TP. |                           |  |
| Date réelle de début de 10/01/2011 Date ré   | elle de fin de 23/03/2011 |  |

6. Les Date de début de l'emploi et Date de fin de l'emploi représentent respectivement, les dates de début de la première période de paye et de fin de la dernière période de paye. Ces dates sont remplies automatiquement par le système et vous ne pouvez pas les modifier.

| Date de début de<br>l'emploi | 01/01/2011 | Date de fin de | 31/03/2011 |
|------------------------------|------------|----------------|------------|
| rempion                      |            | - Templor      |            |

7. Annulation d'un contrat TP : pour annuler un contrat TP dont le cours a été annulé mais pour lequel vous n'avez pas encore fait de contrat, vous devez annuler l'offre dans SGEUO et de faire un contrat avec le Type de paiement : « Cours annulé - contrat initial pas émis ». Le fait de faire le contrat d'annulation de cours permet de générer le points d'ancienneté (si ça s'applique) et permet de payer le montant qui doit être remis au professeur dans le cas d'annulation de cours.

| Cours annulé - contrat initial pas | s émis                                             |
|------------------------------------|----------------------------------------------------|
| Sélectionner 56                    | ~                                                  |
|                                    | Cours annulé - contrat initial pas<br>Sélectionner |

8. Cessation de contrat : veuillez vous référer à la section *Notes importantes sur la modification ou la cessation d'un contrat* pour la marche à suivre lors d'une

cessation.

| Statut : Complé   | tée                       |
|-------------------|---------------------------|
| Modifier le cont  | rat Mettre fin au contrat |
| Information de l  | offre du contrat          |
| Numéro d'offre 10 | 1942                      |

9. Modification de contrat : veuillez vous référer à la section *Notes importantes sur la modification ou la cessation d'un contrat* pour connaître la marche à suivre sur la modification de contrat.

| Formulaire TP : Contrat pour enseignement<br>temps partiel<br>Statut : Complétée |                       |
|----------------------------------------------------------------------------------|-----------------------|
| Modifier le contrat                                                              | Mettre fin au contrat |
| Information de l'offre d<br>Numéro d'offre 10942                                 | u contrat             |

### Information sur la section Rémunération

La section Rémunération du formulaire TP sert à entrer le taux horaire (quand il s'agit de taux manuel), un nombre d'étudiants (grande class), un nombre d'heures ou encore un montant à payer. Le type de paiement utilisé est directement associé au taux horaire versé au candidat. Certains types de paiement demandent que le taux horaire soit entré manuellement tandis que la majorité des types de paiements ont des taux horaires préétablis qui ne peuvent pas être modifiés par l'utilisateur. Veuillez vous référer à la
section « Classification de l'emploi, type de paiement et 4 % » pour vous aider à déterminer si vous devez ajouter 4 % au montant à payer".

1. Le nombre d'heures est rempli à partir du champ Heures de travail de l'offre mais vous pouvez le modifier.

|    | Nombre d'heures Taux (4% inc                                                           | :l.)      | Total  |
|----|----------------------------------------------------------------------------------------|-----------|--------|
|    | 39 67,79 \$                                                                            | 5         | 2643,8 |
|    | Calculer                                                                               |           |        |
|    | Calculer<br>Information sur les paiements bi                                           | imensuels |        |
| Sa | Calculer<br>Information sur les paiements bi<br>alaire brut - période de paie complète | imensuels | 330,48 |

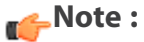

Si le type de paiement sélectionné génère un calcul de point d'ancienneté, le calcul sera basé sur le nombre d'heures entré dans le formulaire TP. Le calcul des points d'ancienneté n'est pas basé sur le nombre de crédits de l'affichage.

2. Le taux horaire s'affiche automatiquement selon le type de paiement sélectionné. Certains taux horaire sont modifiables mais la plupart ne le sont pas. Si le taux horaire affiché est en caractère gris pâle, le taux horaire n'est pas modifiable.

| l'emploi                                                        | ation de                                             |                                   | Prof à te                                            | mps-part                      | iel réguli   | er                                                     | ×    | Type de paiement                 | Enseignement - |
|-----------------------------------------------------------------|------------------------------------------------------|-----------------------------------|------------------------------------------------------|-------------------------------|--------------|--------------------------------------------------------|------|----------------------------------|----------------|
| Classe d                                                        | le postes                                            | 5                                 | 31402:C                                              | hargé de                      | cours No     | on-APTPUO                                              | -    | Classe d'empl <mark>o</mark> yés | 1D:Term Acade  |
| Poste                                                           |                                                      |                                   | AT2020:0                                             | Chargé de                     | e cours N    | Ion-APTPUO                                             |      | Suffixe de l'emploi              | 00             |
| Date rée<br>l'emploi                                            | elle de de                                           | ébut de                           | 10/01/20                                             | 11                            |              |                                                        |      | Date réelle de fin de<br>'emploi | 23/03/2011     |
| Date de<br>l'emploi                                             | début d                                              | e                                 | 01/01/20                                             | 11                            |              |                                                        |      | Date de fin de<br>'emploi        | 31/03/2011     |
| ✓ Paye                                                          | r les péi                                            | riodes d                          | le paie a                                            | ntérieur                      | es *         |                                                        |      |                                  |                |
| * Si la c                                                       | ase est                                              | cochée,                           | les ajust                                            | ements                        | de paie      | seront créé                                            | s au | tomatiquement.                   |                |
|                                                                 |                                                      |                                   |                                                      |                               |              |                                                        |      |                                  |                |
| Reparti                                                         | ition aes                                            | centre                            | s ae cout                                            | s                             |              |                                                        |      |                                  |                |
| Modifier                                                        | Effacer                                              |                                   | FC                                                   | DAP                           |              | Pourcent                                               | age  |                                  |                |
| Modifier<br>Modifier                                            | Effacer                                              | 1000                              | FC                                                   | 0 <b>AP</b><br>61303          | 1001         | 100 %                                                  | age  |                                  |                |
| Modifier<br>Modifier<br>Modifier                                | Effacer<br>Effacer<br>Effacer                        | 1000                              | FC<br>121524<br>121511                               | <b>DAP</b><br>61303<br>61303  | 1001         | Pourcent           100 %           50 %                | age  |                                  |                |
| Modifier<br>Modifier<br>Modifier<br>Ajouter                     | Effacer<br>Effacer<br>Effacer                        | 1000                              | FC<br>121524<br>121511                               | 61303<br>61303                | 1001         | Pourcenta           100 %           50 %           0 % | age  |                                  |                |
| Modifier<br>Modifier<br>Modifier<br>Ajouter                     | Effacer<br>Effacer<br>Effacer<br>Éffacer             | 1000                              | FC                                                   | <b>5AP</b> 61303 61303        | 1001<br>1001 | Pourcenta         100 %         50 %         0 %       | age  |                                  |                |
| Modifier<br>Modifier<br>Modifier<br>Ajouter                     | Effacer<br>Effacer<br>Effacer<br>Éffacer             | 1000<br>1000                      | FC                                                   | <b>DAP</b> 61303 61303        | 1001         | Pourcenta         100 %         50 %         0 %       | age  |                                  |                |
| Modifier<br>Modifier<br>Modifier<br>Ajouter<br>Rémune<br>Mode d | Effacer<br>Effacer<br>Effacer<br>Éffacer<br>ération  | 1000<br>1000                      | FC                                                   | <b>) AP</b><br>61303<br>61303 | 1001         | Pourcenta         100 %         50 %         0 %       | age  |                                  |                |
| Modifier<br>Modifier<br>Modifier<br>Ajouter<br>Rémund<br>Mode d | Effacer<br>Effacer<br>Effacer<br>ération<br>de paiem | 1000<br>1000<br>ent À 1<br>Nombre | FC<br>121524<br>121511<br>121511<br>heure<br>d'heure | 5 S                           | 1001         | Pourcenta         100 %         50 %         0 %       | Taux | c (4% incl.)                     |                |

3. La paye de vacance (4 %) est automatiquement ajoutée au taux horaire quand il s'agit d'un taux horaire prédéfini.

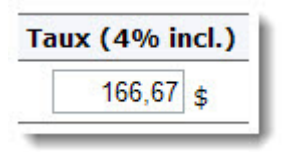

4. Si le taux horaire est modifiable, la valeur par défaut est mise à zéro et apparaît en caractères noirs.

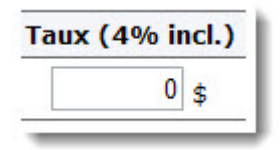

#### 🌈 Note :

Assurez-vous d'ajouter la paie de vacance (4 %) au taux horaire que vous aurez tapé dans le champ *Rate (4 % Incl.)* lorsqu'il est modifiable et s'il y a lieu. Certains types de paiement ne doivent pas inclure le 4 %. Veuillez vous référer à la section *Classification de l'emploi, type de paiement et 4* % pour savoir si vous devez ajouter 4 % au taux horaire.

5. Un taux modifiable peut aussi avoir une valeur différente de zéro cependant il apparaît en caractère noir, cela indique qu'il peut être modifié.

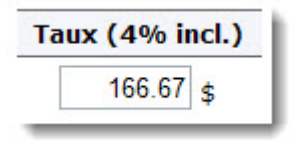

# Information relative à la Répartition des centres de coûts

1. Le centre de coûts est composé des éléments suivants : Fonds + Organisation + Compte + Program.

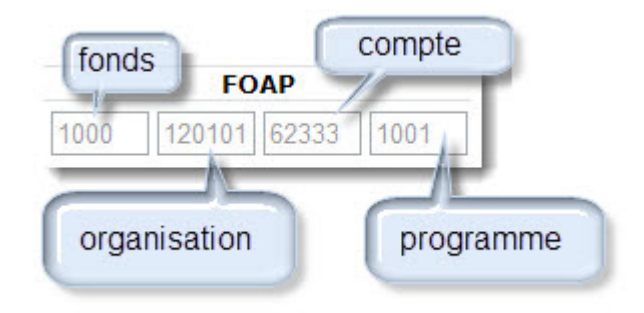

2. Le centre de coûts que vous trouvez dans la section Répartition des centres de coûts est celui de l'emploi.

| Modifier            | Effacer |      | F                       | OAP                                    |                        | Pourcentage |
|---------------------|---------|------|-------------------------|----------------------------------------|------------------------|-------------|
| Sauvegarder Annuler |         | 1000 | 12                      | 62302                                  | 1001                   | 100 ]       |
| Ajouter             |         |      | 12130<br>12132<br>12132 | 01:Theatre<br>21:Theatre<br>22:Maillag | e-Adm.<br>e Prod.<br>e |             |

3. Vous pouvez modifier **un seul champ** lorsque vous modifiez le FOAP. Vous devez modifier le **fonds** si l'employé est payé par un fonds de recherche ou de subvention. Vous devez modifier **l'organisation** si l'employé est payé par fonds d'opération. Le système **ne vous permet pas** de modifier le compte (Account), ni le programme puisque ces champs sont remplis automatiquement par la sélection du PCLASS.

| Répartition des centres de coûts |         |                       |             |  |  |  |
|----------------------------------|---------|-----------------------|-------------|--|--|--|
| Modifier                         | Effacer | FOAP                  | Pourcentage |  |  |  |
| Sauvegarder Annuler              |         | 1000 120301 62356 100 | 1 100       |  |  |  |
| Ajouter                          |         |                       | 0 %         |  |  |  |

- 4. Lorsque vous sélectionnez le contrat à renouveler, le centre de coûts du poste apparaît par défaut. Vous pouvez le modifier à ce moment-là.
- 5. Veuillez noter que vous devez identifier le pourcentage de chaque centre de coûts à l'aide du champ Pourcentage.

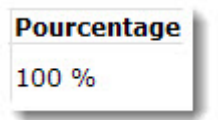

6. Vous ne pouvez jamais modifier le compte d'un centre de coût puisqu'il est directemement relié à la classe de postes que vous avez sélectionnée.

| Emploi                       | 2<br>1213 21 21       | 10                  |                             |             |
|------------------------------|-----------------------|---------------------|-----------------------------|-------------|
| Emploi                       | Créer un nouvel emplo | pi                  |                             | ~           |
| Faculté/Service              | 12:Faculté des arts   | -                   |                             |             |
| Classe d'employés            | 5A:Casual Employees   | 5 💙                 | Classe de postes            | 41010:Acadé |
| Poste                        | AC2003:Académique     | général occasionnel | Suffixe de l'emploi         | 00          |
| Taux horaire                 | 10,25                 |                     |                             |             |
| Date de début de<br>l'emploi |                       |                     | Org. de feuille de<br>temps | 120101      |
| Répartition des cent         | res de coûts 🚬        |                     |                             |             |
| Modifier Effacer             | FOAP                  | Pourcentage         |                             |             |
| Modifier Effacer 1000        | 120101 61451 100      | 100 %               |                             |             |
| Ajouter                      |                       | 0 %                 |                             |             |
|                              |                       |                     |                             |             |

- 7. Si vous avez modifié le centre de coût et que vous retournez modifier un des champs suivant : (faculté, org de feuille de temps, taux horaire ou classe de poste) dans la section « Emploi »du formulaire, le formulaire changera le centre de coûts automatiquement selon les valeurs que vous aurez modifiées.
- 8. Si la faculté du créateur du formulaire (TP ou S) est différente de la faculté de l'approbateur, la vérification du centre de coûts sera faite lorsque l'approbateur approuvera le formulaire.

#### Information de l'employé

1. Plusieurs champs de cette section sont automatiquement remplis à partir des valeurs que vous avez entrées dans les sections précédentes.

| Numéro d'employé                      | Généré            | Date de recrutement actuel | 01/10/2011 |
|---------------------------------------|-------------------|----------------------------|------------|
| Classe d'employés                     | 5A                | ]                          |            |
| Org. d'attache                        | 121527            | Org. de distribution       | 121527     |
| Type de visa                          | Permis de travail | ~                          |            |
| Numéro du Visa                        | BB 073 7634 2634  | Nationalité                | France     |
| Date de début du Visa                 | 01/09/2011        | Date de fin du Visa        | 18/12/2012 |
| Date de la signature du permis        | 01/09/2011        | ]                          |            |
| Ouvrir guide intelligent de la banque |                   |                            |            |
| Type de compte                        | Opérations 🔽      |                            |            |
| Numéro d'acheminement de la banque    | 000123906         | Numéro de compte           | 8125-925   |
|                                       | BANK OF MONTREAL  |                            |            |

- 2. Les orgs d'attache et de distribution sont automatiquement remplis par la valeur que vous avez entrée dans l'org de feuille de temps.
- 3. Le champ *Date de recrutement actuel* prend la valeur de la *Date réelle de début d'emploi* de la section « Emploi ».
- 4. Le champ *Classe d'employés* prend la valeur de la *Classe d'employés* de la section « Emploi ».
- 5. Si vous avez sélectionné « *Permis de travail* » ou « Permis d'études » au champ *Citoyenneté*, vous pourrez entrer l'information relative au permis de travail/ d'études dans la section *Information de l'employé*.
- 6. La création d'une personne dans le formulaire permet aussi d'entrer l'information bancaire.

#### Notes relatives au permis de travail

1. Vous devez toujours à envoyer les copies des permis de travail ou de demande de prolongation de permis aux Ressources humaines.

| Type de visa          | Permis de travail 🝷 |                       | 1          |
|-----------------------|---------------------|-----------------------|------------|
| Numéro du Visa        | BB123 123 123       | Nationalité           | Bahrain 🝷  |
| Date de début du Visa | 01/09/2013          | 🧱 Date de fin du Visa | 31/12/2016 |

- 2. Si vous avez sélectionné permis de travail/d'études au champ Citoyenneté, vous devez remplir les champs reliés au permis de travail/d'études dans la section Information de l'employé.
- 3. Vous devez toujours vous assurer que votre employé ait un permis valide pour travailler à l'Université. De plus, le système ne vous permet pas de soumettre un formulaire (P3C, P3D ou LTEC) dont la date de début de l'emploi est antérieure à la date de début du permis de travail, ni ne permet pas d'envoyer un formulaire dont la date de fin du contrat dépasse la date d'expiration du permis de travail/d'études.
- 4. Si l'employé vous mentionne qu'il a présenté une demande de prolongation de son permis de travail/d'études, veuillez vous assurez de lui demander une copie de cette demande pour l'acheminer aux Ressources humaines.
- 5. Si l'employé existe déjà et que vous n'avez pas besoin de le créer, vous pourrez quand même voir sa citoyenneté dans la section Information personnelle du formulaire. Si la citoyenneté est autre que canadienne, vous devez vous assurer que le permis (de travail, d'études etc.) est valide et vous devez en envoyer une copie aux Ressources humaines.

| Information personn  | elle                                                                                                    |         |       |
|----------------------|----------------------------------------------------------------------------------------------------|---------|-------|
| Nom                  | (the internet)                                                                                                    | Prénom  |       |
| Second prénom        | - the second second sec | Préfixe |       |
| Date de naissance    | 02/07/1987                                                                                                    | Sexe    | Femme |
| Numéro étudiant (UO) |                                                                                                    | ]       |       |
| Citoyenneté          | Permis de travail 💌                                                                                                    |         |       |
| 5                    |                                                                                                    |         |       |

#### Permis de travail et formulaires académiques (S et TP)

1. Vous pouvez faire le formulaire (TP ou S) même si le permis de travail est expiré mais vous recevrez un message d'avertissement. L'approbateur pourra également approuver le formulaire tout en recevant aussi un message d'avertissement cependant le formulaire électronique sera acheminé la boîte « Mes formulaires » des Ressources humaines, le statut du formulaire sera donc « RH - en attente du permis de travail ». Vous pourrez ainsi permettre au professeur d'obtenir une prolongation du permis de travail avec le formulaire TP. Lorsque vous recevrez le permis de travail ou de la demande de prolongation du permis de travail, vous devrez suivre les étapes suivantes :

- a. Scanner et envoyer par courriel la copie du permis ou prolongation de permis de travail et la version PDF du formulaire à l'adresse <u>Inforh@uottawa.ca</u>.
- b. Dans le sujet du courriel, ajouter la phrase suivante : **Permis de travail -Formulaire électronique à approuver**.
- c. Cliquer sur High Importance pour indiquer que votre message est important puisqu'un formulaire est en attente d'approbation.

#### Notes relatives à l'information bancaire

- 1. L'information bancaire peut **uniquement** être entrée lors de la création de la personne dans le formulaire électronique.
- 2. Bien que vous ayez la possibilité d'entrer l'information bancaire de votre employé dans le formulaire, vous devez continuer à envoyer le chèque en blanc ou la lettre bancaire aux Ressources humaines.
- 3. Le bureau de la Vérification interne demande que l'information bancaire soit vérifiée par une personne autre que celle qui l'a entrée dans Banner. Un employé des Ressources humaines s'assurera de vérifier l'information bancaire à l'aide de la copie du chèque ou de la lettre de banque vous leur aurez fait parvenir.
- 4. Veuillez ne pas taper les tirets même si le document que vous utilisez pour entrer l'information bancaire en contient. Lorsqu'un tiret est ajouté dans le numéro du compte, il n'est pas ajouté dans Banner et l'employé ne reçoit pas son dépôt bancaire.
- 5. Si vous ne connaissez pas l'information bancaire, vous devez sélectionner Non disponible du champ Type de compte. L'employé sera payé par chèque jusqu'à ce qu'il envoie une copie de son chèque ou de la lettre de banque aux Ressources humaines.

| Type de compte | Non disponible |
|----------------|----------------|
|                | Non disponible |
|                | Opérations -   |
|                | Épargne        |

6. Vous avez trois gabarits différents pour entrer votre information bancaire.

Si avez un spécimen de chèque sur lequel vous trouvez **six séries de numéros**, sélectionnez l'option Gabarit #1.

|                       |        | DATE 2 0 | AANMJJ                                                   |
|-----------------------|--------|----------|----------------------------------------------------------|
| PAYEZ À<br>L'ORDRE DE | NA     |          | (<br>Bonnesenenen son son son son son son son son son so |
| BANQUE NATIONALE DU   | CANADA | 10051    | Bine a reto                                              |
| POUR                  |        |          |                                                          |
|                       |        |          |                                                          |

| Guide intelligent por  | ur chèque                         |              |
|------------------------|-----------------------------------|--------------|
| Gabarits de chèques Ga | abarit #1                         | ••           |
| no de<br>chèque        | no de no<br>transit d'institution | no de compte |
|                        | OK Annuler                        |              |

7. Si vous avez un spécimen de chèque sur lequel vous trouvez **cinq séries de numéros**, sélectionnez l'optionGabarit #2.

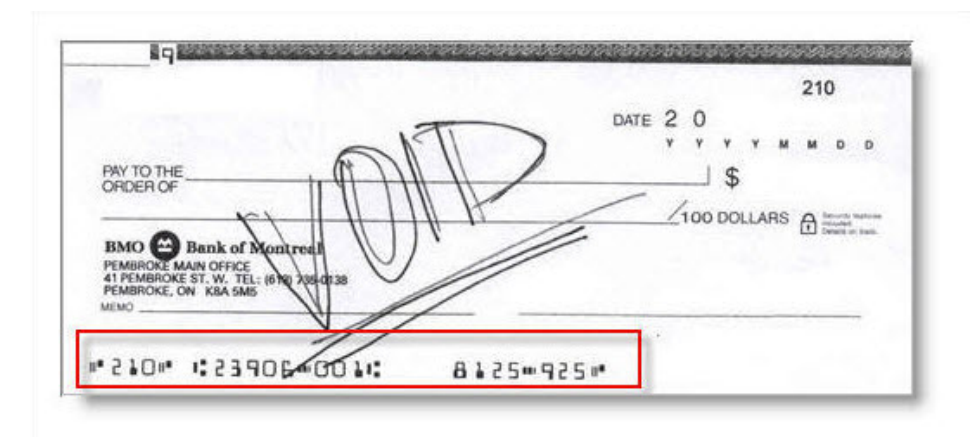

|         | Guide intelliger | it pour chèque   |                     |      |           |
|---------|------------------|------------------|---------------------|------|-----------|
| Gabar   | its de chèques   | Gabarit #2       | ~                   |      |           |
| <b></b> |                  |                  |                     | i: 🗆 | m   "     |
|         | no de<br>chèque  | no de<br>transit | no<br>d'institution | no   | de compte |
|         |                  |                  | OK Annuler          |      |           |

8. Si vous avez une lettre de banque contenant l'information bancaire, sélectionnez Lettre de la banque.

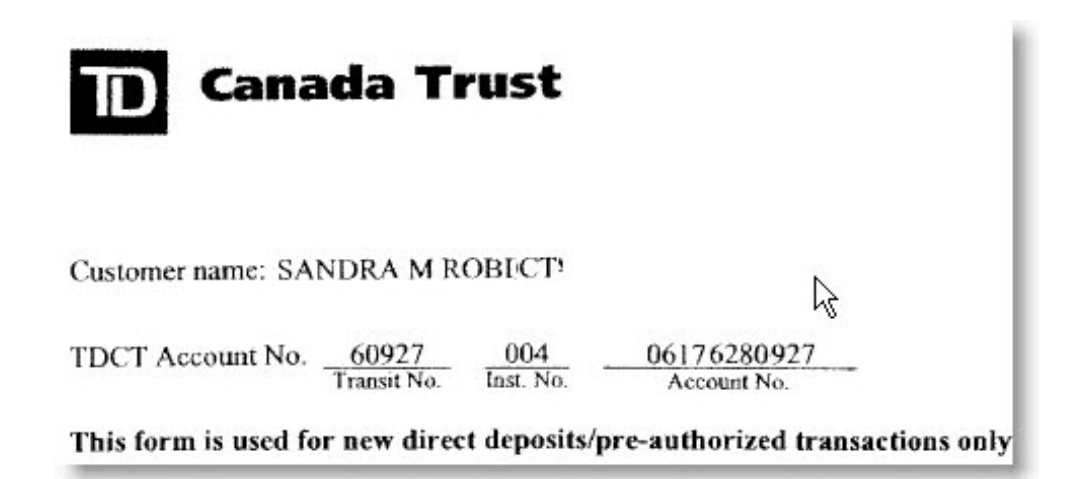

| Guide intelligent pour chèque             |     |
|-------------------------------------------|-----|
| Gabarits de chèques Lettre de la banque 🔽 |     |
| no de transit no d'institution no de com  | pte |
| OK Annuler                                |     |

9. Si le numéro de compte bancaire qui apparaît sur la lettre de banque ou le spécimen contient des tirets, veuillez ne pas les taper. Veuillez ne taper que les numéros apparaissant sur le spécimen ou sur la lettre.

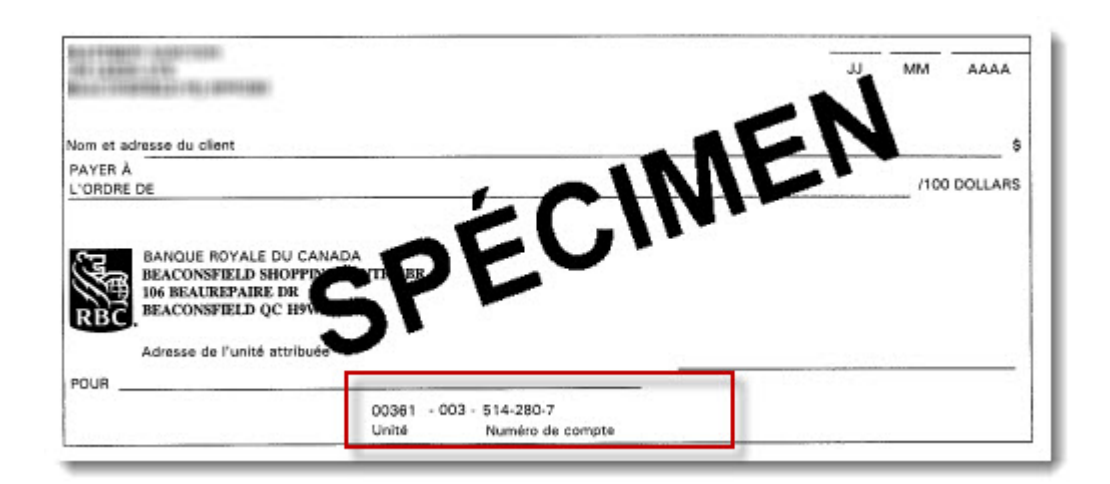

| ł | Cheque Wizard                                          |
|---|--------------------------------------------------------|
|   | Cheque Styles Bank Letter 🗸                            |
|   | 00361 003 5142807<br>Transit No. Inst. No. Account No. |
|   | OK Cancel                                              |

10. S'il n'y a pas suffisamment d'espace pour entrer un numéro parmi la série de chiffres que vous avez sur le chèque ou la lettre, veuillez tout simplement prendre les numéros en trop et les taper dans la prochaine case. Dans l'image du chèque ciaprès, Le numéro du compte est 05411 11, cependant, la quatrième case du gabarit #2 ne permet d'entrer que quatre chiffres dans la case alors il faut simplement prendre le reste des chiffres de la série et les taper au début de la case suivante tel qu'illustré dans les deux images suivantes.

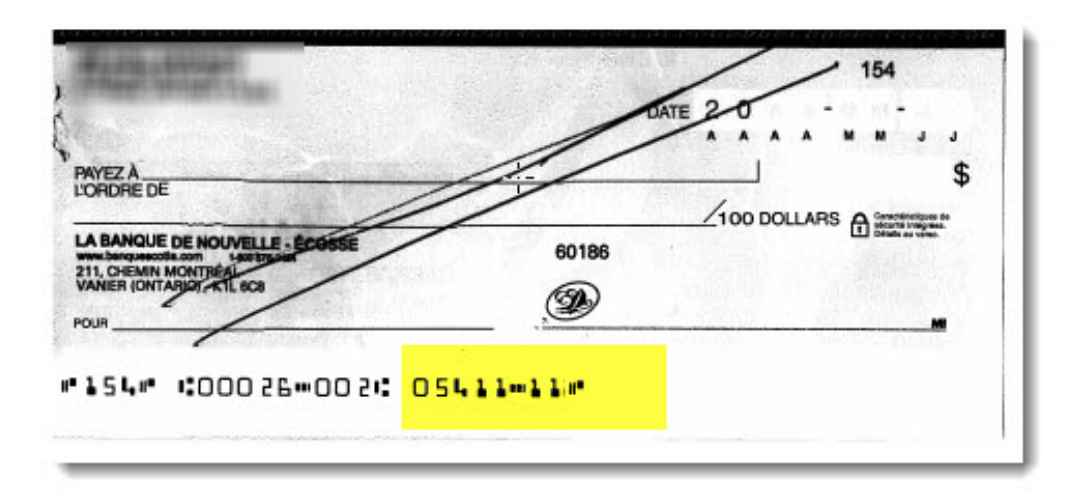

|        | Guide intelligent pour chèque |             |                  |    |                     |    |      |           |  |  |  |
|--------|-------------------------------|-------------|------------------|----|---------------------|----|------|-----------|--|--|--|
| Gabari | ts de chèo                    | ques        | Gabarit #2       | ~  |                     |    |      |           |  |  |  |
| п.     | 154                           | <b>11 1</b> | 00026            |    | 002                 | ı: | 0541 | 111       |  |  |  |
|        | no de<br>chèque               |             | no de<br>transit | 13 | no<br>d'institution |    | no d | le compte |  |  |  |
|        |                               |             |                  | OK | Annuler             |    |      |           |  |  |  |

11. Certains spécimen de chèque ne comprennent pas le numéro du chèque. Le numéro du chèque est normalement un nombre de trois chiffres et il est normalement placé au tout début du numéro qui apparaît sur le spécimen. L'illustration suivante est un exemple de spécimen de chèque qui ne contient pas le numéro du chèque. Comme le spécimen contient déjà cinq séries de chiffres, il faut utiliser le Gabarit #1 et entrer zéro dans la première case et entrer les autres séries de chiffres dans les cases suivantes.

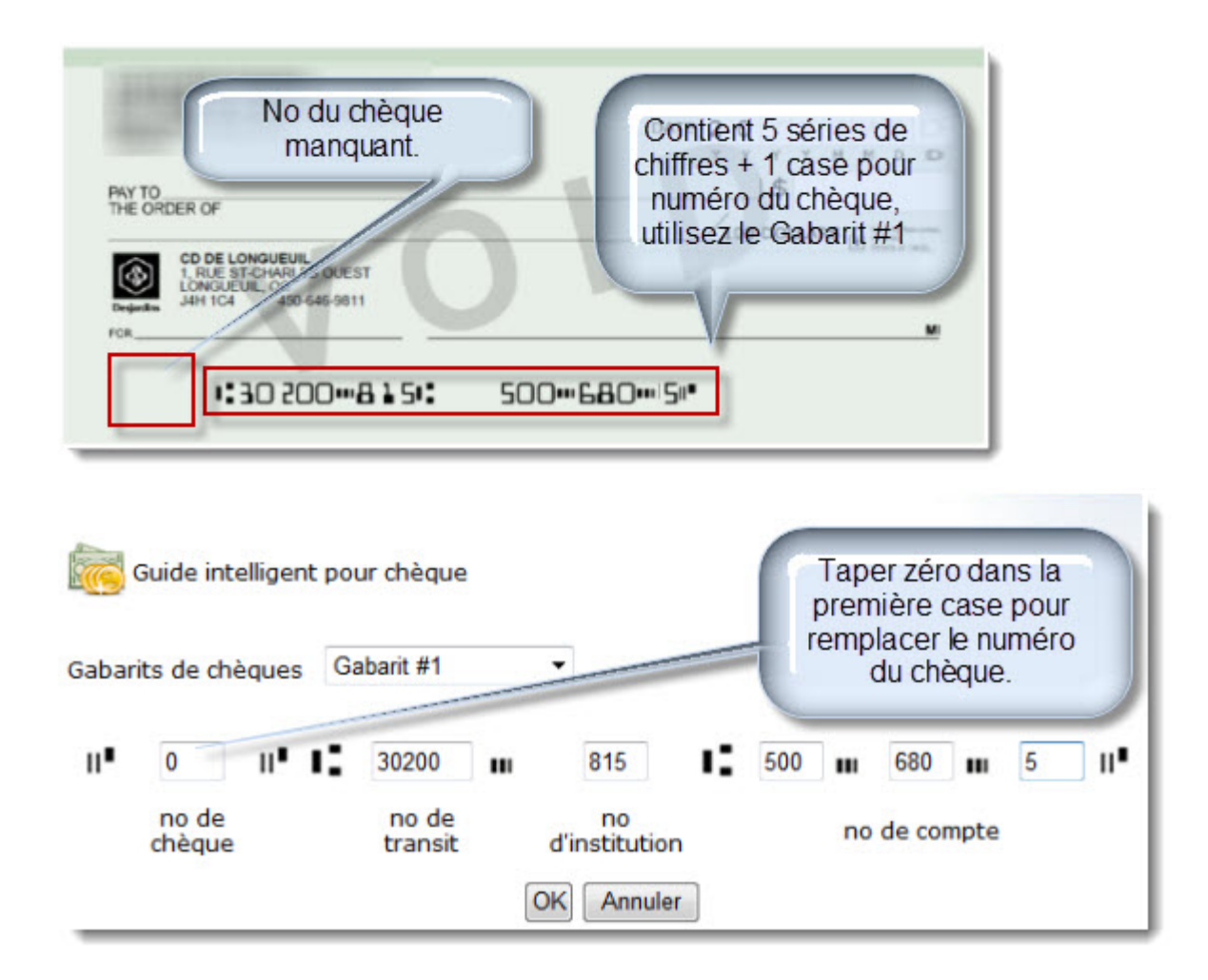

# Formulaire TP

# Création du formulaire

Sélectionnez le formulaire, le système ou le rapport parmis les choix suivants : Tous les formulaires électroniques sont accessibles en se connectant au Formulaires RH/PAYE.

- Corrections (Correction Paye, Correction RH)
- P3C : Feuille de temps
- P3D : Payes Multiples
- LTE : Feuilles de temps en retard
- LR : Redistrubution Salariale
- S : Contrat SCFP (2626) (Formulaire S)
- TP : Enseignement à temp partiel (Formulaire TP)
- B : Bourse ou Bourse de recherche (Formulaire B)
- S : Rapports
- TP : Rapports
- Solde accumulé 4 %
- B : Rapports
- UC : Cliniciens non-payés
- Embauche APTPUO (SGEUO APTPUO)
- Embauche CUPE (2626) (SGEUO CUPE)

# Entrée du numéro de l'offre

Si vous connaissez le numéro de l'offre, vous pouvez l'entrer dans la zone *Information de l'offre du contrat*. Autrement, vous pouvez le trouver en passant à la section intitulée "Trouver le numéro de l'offre".

1. Tapez le numéro de l'offre.

| Information de | l'offre du contra | at                              |                         |
|----------------|-------------------|---------------------------------|-------------------------|
| Numéro d'offre | 23189             | Chercher les détails de l'offre | Chercher numéro d'offre |
|                | N                 |                                 |                         |

2. Cliquez sur Chercher les détails de l'offre.

# Recherche du numéro de l'offre

Il est possible de trouver un numéro de l'offre directement dans le formulaire. Vous pouvez faire une recherche à partir du numéro d'employé, du nom de famille, du prénom ou de la cote de cours, du code de la session ou d'une combinaison de ces champs.

- 1. Cliquez sur Chercher numéro d'offre.
- 2. Tapez les critères de recherche dans les boîtes appropriées en vous assurant de taper les noms de familles et prénoms en caractères qui distinguent les majuscules des minuscules.
- 3. Cliquez sur Chercher.

| Critère       | de rech | erche pour les | Code de<br>session | 20131     | 20131       |         |   |                          |
|---------------|---------|----------------|--------------------|-----------|-------------|---------|---|--------------------------|
| No d'er       | mployé  | •              |                    |           | Cote de cou | urs     |   |                          |
| Nom de        | Famille |                |                    |           | Prénom      |         |   |                          |
| Select        | 25419   | Friolet-O'Neil | Amely              | 100224020 | 6561133     |         |   | en<br>attente            |
| <u>Select</u> | 25418   | McLellan       | Myles              | 100218147 | 6245093     | CRM1301 | F | Offre<br>acceptée        |
| <u>Select</u> | 25417   | El Habziz      | Bouchra            |           | 6221475     | ADM2736 | м | Réponse<br>en<br>attente |
| <u>Select</u> | 25416   | Boudreau       | Téfanie            |           | 5025180     | ADM2736 | м | Réponse<br>en<br>attente |
| <u>Select</u> | 25415   | Saddiki        | Sara               | 100217737 | 5778553     | ADM2737 | м | Réponse<br>en<br>attente |
| Select        | 25413   | Garcia         | Vanessa            | 100230805 | 5235319     | BCH3120 | Α | Annulé                   |
| Select        | 25412   | Adjeitey       | Cyril              | 100142469 | 4510354     | BCH3120 | A | Réponse<br>en<br>attente |
| Select        | 25411   | Yang           | Yina               | 100223306 | 5876849     |         |   | Offre                    |

4. Cliquez *Select* situé à la gauche du numéro d'offre.

5. Si vous avez créé une offre en faisant référence à la demande d'emploi, les sections *Information personnelle* et *Adresse permanente* seront automatiquement remplies par les informations de la demande d'emploi s'il s'agit d'un candidat sans numéro d'employé et sans numéro d'étudiant.

Si le candidat est un employé, les sections *Information personnelle* et *Adresse permanente* seront remplies par les informations de Banner.

Si le candidat est un étudiant sans numéro d'employé, les sections Information personnelle et Adresse permanente seront remplies par l'information du S.I.S.

## Création de la personne

1. Tapez le *Nom* de famille du candidat en lettres minuscules/majuscules et assurezvous que les caractères français y apparaissent.

| Options Créer un dossier d'employ | otions Créer un dossier d'employé 🔽 |  |  |  |  |  |
|-----------------------------------|-------------------------------------|--|--|--|--|--|
| Information requise               |                                     |  |  |  |  |  |
| Nom                               | Marquis                             |  |  |  |  |  |
| Prénom                            | Geneviève                           |  |  |  |  |  |
| Numéro d'assurance sociale        | 254187852                           |  |  |  |  |  |
| Date de naissance (JJ/MM/AAAA)    | 5/8/1989                            |  |  |  |  |  |
| Sexe                              | Femme 🗸                             |  |  |  |  |  |

- 2. Tapez le *Prénom* du candidat en lettres minuscules/majuscules et assurez que les caractères français y apparaissent.
- 3. Tapez le Numéro d'assurance-sociale sans espace, ni tiret.
- 4. Tapez la Date de naissance dans le format JJ/MM/AAAA.
- 5. Sélectionnez le Sexe du candidat.
- 6. Cliquez sur Obtenir information de l'employé.

## Création de la personne (suite)

1. (Facultatif) Tapez un Second prénom.

| Nom                      | Kim          | Prénom           | Seyoung       |
|--------------------------|--------------|------------------|---------------|
| Second prénom            | 1            | Préfixe          |               |
| Date de naissance        | 09/09/1987   | Sexe             | Femme         |
| Langue de correspondance | Français 💌   | État matrimonial | Célibataire 💙 |
| Numéro étudiant (UO)     | 4490571      |                  |               |
| Citoyenneté              | Canadien(ne) |                  | ~             |

- 2. Sélectionnez la Langue de correspondance.
- 3. Sélectionnez l'Etat matrimonial.

Le champ État matrimonial affiche "Célibataire" par défaut et vous pouvez le laisser à cette valeur si vous ne connaissez pas l'état matrimonial de votre candidat. Advenant le cas où l'employé voulait souscrire à certains avantages sociaux, l'état matrimonial serait alors vérifié par un employé des RH

- 4. Tapez le *Numéro d'étudiant* (si vous le connaissez).
- 5. Sélectionnez le type de *Citoyenneté*.

Vous devez vous informer au sujet de la citoyenneté de votre candidat. Advenant le cas où votre employé soit détenteur d'un permis de travail ou d'études, vous devrez alors entrer l'information relative au permis dans la section "Information de l'employé". Vous devez faire parvenir une copie du permis aux RH.

#### Entrée de l'adresse et du numéro de téléphone

1. Cliquer sur l'enveloppe du Guide intellignet d'adresse.

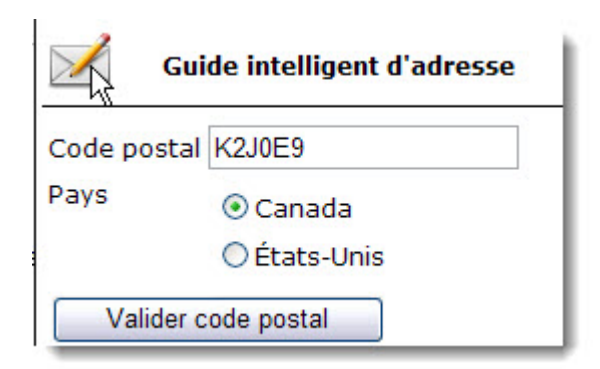

- 2. Taper le *Code postal* sans espace ou le *Code Zip* (si l'adresse permanente est aux États-Unis).
- 3. Sélectionner Canada ou États-Unis.
- 4. Cliquer sur Valider code postal.
- 5. Sélectionner la ligne d'adresse contenant le numéro civique de l'adresse que vous devez entrer.
- 6. Taper le *Numéro* civique.

| 📈 Guid         | le intelligent d'adre | isse        | A | nnuler |
|----------------|-----------------------|-------------|---|--------|
| Numéro         |                       | ( 342 - 350 | ) |        |
| Nom de rue     | BLACKLEAF             |             |   |        |
| Type de rue    | DR                    |             |   |        |
| Appartement    |                       |             |   |        |
| Ville          | NEPEAN                |             |   |        |
| Province       | ON                    |             |   |        |
| Code postal    | K2J0E9                |             |   |        |
| Pays           | Canada 💌              |             |   |        |
| Date effective | 20/11/2012            |             |   |        |
| Appliquer a    | adresse               |             |   |        |

- 7. (Facultatif) Taper le numéro d'*appartement*.
- (Facultatif) Modifier la *date effective* de l'adresse.
   Banner insère la date courante puisqu'il faut toujours indiquer la date à partir de laquelle l'adresse est valide. Si la date doit être modifiée, cliquez sur le pictogramme du calendrier.
- 9. Cliquer sur Appliquer adresse.
- 10. (Facultatif) Taper le Code régional du numéro de téléphone.
- 11. (Facultatif) Taper le *Numéro* de téléphone dans le format 9999999.
- 12. (Facultatif) Taper le Poste téléphonique.

# Création de l'emploi

1. Si vous créez un formulaire TP et qui doit être approuvé par une autre faculté, veuillez sélectionner la faculté qui devra approuver le formulaire à l'aide de la liste déroulante du champ Faculté/Service.

| 11:École gestion TELFER        | ~                                                                                                    |                                                                                                    |                                                                                                    |
|--------------------------------|----------------------------------------------------------------------------------------------------|----------------------------------------------------------------------------------------------------|----------------------------------------------------------------------------------------------------|
| 11:École gestion TELFER        | ~                                                                                                    | Org. Fiche de<br>présence                                                                                                    | 110101:E.gest.Telfer.adr                                                                                                    |
| Cours d'instruments de musique | Y                                                                                                    | Type de paiement                                                                                                    | Cours d'instrument                                                                                                    |
| 31400:Lecturer - APTPUO        | ~                                                                                                    | Classe d'employés                                                                                                    | 1E:APTPU0                                                                                                    |
| AT1001:Lecturer - APTPUO       |                                                                                                    | Suffixe de l'emploi                                                                                                    | 04                                                                                                    |
| 06/09/2011                     |                                                                                                    | Date réelle de fin de<br>l'emploi                                                                                                    | 22/12/2011                                                                                                    |
| 01/09/2011                     |                                                                                                    | Date de fin de<br>l'emploi                                                                                                    | 31/12/2011                                                                                                    |
|                                | 11:École gestion TELFER         11:École gestion TELFER         Cours d'instruments de musique         31400:Lecturer - APTPUO         AT1001:Lecturer - APTPUO         06/09/2011         01/09/2011 | 11:École gestion TELFER       ✓         11:École gestion TELFER       ✓         Cours d'instruments de musique       ✓         31400:Lecturer - APTPUO       ✓         AT1001:Lecturer - APTPUO       ✓         06/09/2011       Ⅲ         01/09/2011       Ⅲ | 11:École gestion TELFER       ✓         11:École gestion TELFER       ✓         0rg. Fiche de présence         Cours d'instruments de musique       ✓         1400:Lecturer - APTPUO       ✓         Classe d'employés         AT1001:Lecturer - APTPUO       ✓         06/09/2011       ✓         01/09/2011       ✓ |

- 2. Tapez l'Org de la fiche de présence.
- 3. Sélectionnez le Type de paiement.

Veuillez vous référer à la section « Classes d'employé, type de paiement et 4 % » pour vous aider à sélectionner le bon type de paiement.

- 4. Sélectionnez la Classe de poste si aucune classe de poste n'apparaît par défaut.
- 5. Modifiez la Date réeelle de début de l'emploi (dans le cas où la date de début reliée à l'offre doit différer du contrat TP).
- 6. Modifiez la Date réelle de fin de l'emploi (dans le cas où la date de fin reliée à l'offre doit différer du contrat TP).

Le formulaire TP lance des processus automatisés pour payer les périodes de paye manquées lorsque la date de début de la fonction appartient à une période de paye fermée. Si le type de paiement sélectionné correspond à un montant de salaire fixe (flat amount), le système modifiera les dates de début et de fin de la fonction afin que les dates appartiennent à une seule période de paye. Par exemple, l'employé doit commencer le 2 mai 2011 mais on doit faire un contrat pour grande classe, le système changera les dates de début et de fin à : 1er mai 2011 à 15 mai 2011 afin que le paiement soit versé à une seule période de paye.

7. Cliquez sur Sauvegarder ébauche.

#### Modification d'un centre de coûts

1. Cliquez sur Modifier.

| Modifier          | Effacer        |      | FO     | Pourcentage |      |      |
|-------------------|----------------|------|--------|-------------|------|------|
| Sauvegarder Annul | er             | 1001 | 121527 | 63322       | 1001 | 100  |
| <u>Modifier</u>   | <u>Effacer</u> | 1000 | 121524 | 63322       | 1001 | 50 % |
| Ajouter           |                |      |        |             |      | 0 %  |

2. Tapez les 2 premiers chiffres du Org dans la deuxième boîte et sélectionnez un des org à partir de la liste déroulante.

Si toutefois, vous devez modifier un fonds de recherche, tapez les deux premiers chiffres du fonds dans la première boîte et sélectionner le fonds à partir de la liste déroulante. Le reste du centre de coûts est rempli automatiquement.

3. Cliquez sur Sauvegarder.

# Ajout d'un centre de coûts

1. Cliquez sur Ajouter.

| Modifier Effacer                                                      |                                            | F                         | OAP                           |                             | Pouro | entage                      |
|-----------------------------------------------------------------------|--------------------------------------------|---------------------------|-------------------------------|-----------------------------|-------|-----------------------------|
| Modifier Effacer                                                      | 1000                                       | 121524                    | 63322                         | 1001                        | 25 %  |                             |
| Modifier Effacer                                                      | 1000                                       | 121550 63322 100          |                               | 1001                        | 50 %  |                             |
| Ainuter                                                               |                                            |                           |                               |                             | 0 %   |                             |
|                                                                       |                                            |                           |                               |                             |       |                             |
| Répartition de<br>Modifier                                            | es centre<br>Effacer                       | s de coú                  | îts<br>FO                     | AP                          |       | Pourcentage                 |
| Répartition de<br>Modifier<br>Modifier                                | es centre<br>Effacer<br><u>Effacer</u>     | <b>s de coú</b><br>1000   | 0ts<br>FO<br>121524           | <b>AP</b><br>63322          | 1001  | Pourcentage                 |
| Répartition de<br>Modifier<br>Modifier<br>Modifier                    | es centre<br>Effacer<br>Effacer<br>Effacer | es de coú<br>1000<br>1000 | 0ts<br>FO<br>121524<br>121550 | <b>AP</b><br>63322<br>63322 | 1001  | Pourcentage<br>25 %<br>50 % |
| Répartition de<br>Modifier<br>Modifier<br>Modifier<br>Insérer Annuler | es centre<br>Effacer<br>Effacer<br>Effacer | es de coú<br>1000<br>1000 | 0ts<br>FO<br>121524<br>121550 | AP<br>63322<br>63322        | 1001  | Pourcentage<br>25 %<br>50 % |

2. Tapez les 2 premiers chiffres du Org dans la deuxième boîte et sélectionnez l'org à partir de la liste déroulante.

Si toutefois, vous devez ajouter un fonds de recherche, tapez les deux premiers chiffres du fonds dans la première boîte et sélectionner le fonds à partir de la liste déroulante. Le reste du centre de coûts est rempli automatiquement.

- 3. Tapez le *Pourcentage* auquel s'applique le nouveau centre de coûts.
- 4. Cliquez sur Insérer.

# Suppression d'un centre de coûts

Vous ne pouvez pas effacer un centre de coûts s'il n'y en a qu'un qui apparaît. Vous devez d'abord ajouter le nouveau centre de coûts avant de pouvoir effacer celui qui est erroné.

1. Cliquez sur *Effacer* qui est situé à la gauche du centre de coûts à supprimer.

| Répartit<br>Modifier | <i>tion des</i><br>Efface <mark>r</mark> | centre   | s de coût<br>FO | s<br>AP           | 15          | Pour   | centage |
|----------------------|------------------------------------------|----------|-----------------|-------------------|-------------|--------|---------|
| Modifier             | <u>Effacer</u>                           | 1001     | 121527          | 63322             | 1001        | 50 %   | 5       |
| Modifier             | <u>Effacer</u>                           | 1000     | 121524          | 63322             | 1001        | 50 %   | 2       |
| Ajouter              | Window                                   | s Intern | et Explor       | er                |             | X      |         |
| Inform               | ?                                        | Êtes vo  | us certains d   | い<br>l'effacer ce | e centre de | coûts? |         |
| Numéro               |                                          |          |                 |                   |             |        | utement |
| Classe (             |                                          |          | ОК              | Cancel            |             |        |         |

2. Cliquez sur Ok.

# Entrée de la rémunération

1. Tapez le Nombre d'heures (cette valeur est prise de l'offre mais peut être modifiée).

| le de paieme | nt À l'heure           |                                                       |                  |
|--------------|------------------------|-------------------------------------------------------|------------------|
| N            | ombre d'heures         | Taux (4% incl.)                                       | Total            |
|              | 39                     | 67,79 \$                                              | 2643,81          |
|              | Information s          | ur les paiements bimensue                             | ls               |
|              | aire brut - période de | paie complète                                         | 330,48 <b>\$</b> |
| Sala         |                        | A DATA SA DATA DA DA DA DA DA DA DA DA DA DA DA DA DA |                  |

- 2. Tapez le Taux horaire (seulement si le taux horaire est modifiable ou que la valeur est à 0).
- 3. Cliquez sur *Calculer* (seulement si vous avez dû modifier le taux horaire ou la quantité puisque le calcul se fait automatiquement lorsque vous n'avez rien à entrer).

# Information sur les paiements bimensuels

Le système calcule le nombre de paiements qui seront faits entre les dates de début et de fin de l'emploi et répartit le montant total du contrat entre ce nombre de paiements.

| Date réelle de début de 07/01/             | 2013                  | Date réelle de fin<br>l'emploi | de 24/04/2013 |
|--------------------------------------------|-----------------------|--------------------------------|---------------|
| Date de début de 01/01/                    | /2013                 | Date de fin de<br>l'emploi     | 30/04/2013    |
| Payer les périodes de paie                 | antérieures *         |                                |               |
| * Si la case est cochée, les aju           | istements de paie s   | eront créés automatique        | ement.        |
| Répartition des centres de co              | ûts                   | \                              |               |
| FOAP                                       | Pourcentage           | \                              |               |
| 1000 110208 61303 1001                     | 100 %                 |                                |               |
| Rémunération<br>Mode de paiement À l'heure |                       |                                |               |
| Nombre d'heu                               | res Ta                | ux (4% incl.)                  | Total         |
| 39                                         | [                     | 188,62 \$                      | 7356,18 \$    |
|                                            |                       | Calculer                       |               |
|                                            | Information sur       | es paiements bimensue          | ls 🚩          |
| Salaire bi                                 | rut - période de paie | e complète                     | 919,52        |
| Nombre o                                   | le paiements          |                                | 8             |

# Entrée de l'information de l'employé

La plupart des champs de cette section sont remplis automatiquement par les valeurs entrées dans les sections précédentes du formulaire. Vous ne pouvez pas modifier l'information si la personne a déjà un numéro d'employé.

1. Cliquez sur l'icône Sauvegarder ébauche de la section Information de l'employé.

| Information de l'employe | é      |                        |                 |
|--------------------------|--------|------------------------|-----------------|
| Numéro d'employé         | Généré | Date de recrutement ac | tuel 07/05/2012 |
| Sauvegarder ébauche oyés | 3A     |                        |                 |
| Org. d'attache           | 110101 | Org. de distribution   | 110101          |
| ed la                    | ~      |                        |                 |

Le système remplit les champs Date de recrutement actuel, Classe d'employés, Org d'attache et Org. de distribution.

- 2. Tapez l'org. d'attache (si celui qui apparaît n'est pas le bon).
- 3. Tapez l'org. de distribution (si celui qui apparaît n'est pas le bon).

## Entrée du permis de travail ou d'études

Veuillez vous référer à l'image ci-après pour entrer l'information sur le permis de travail ou d'études.

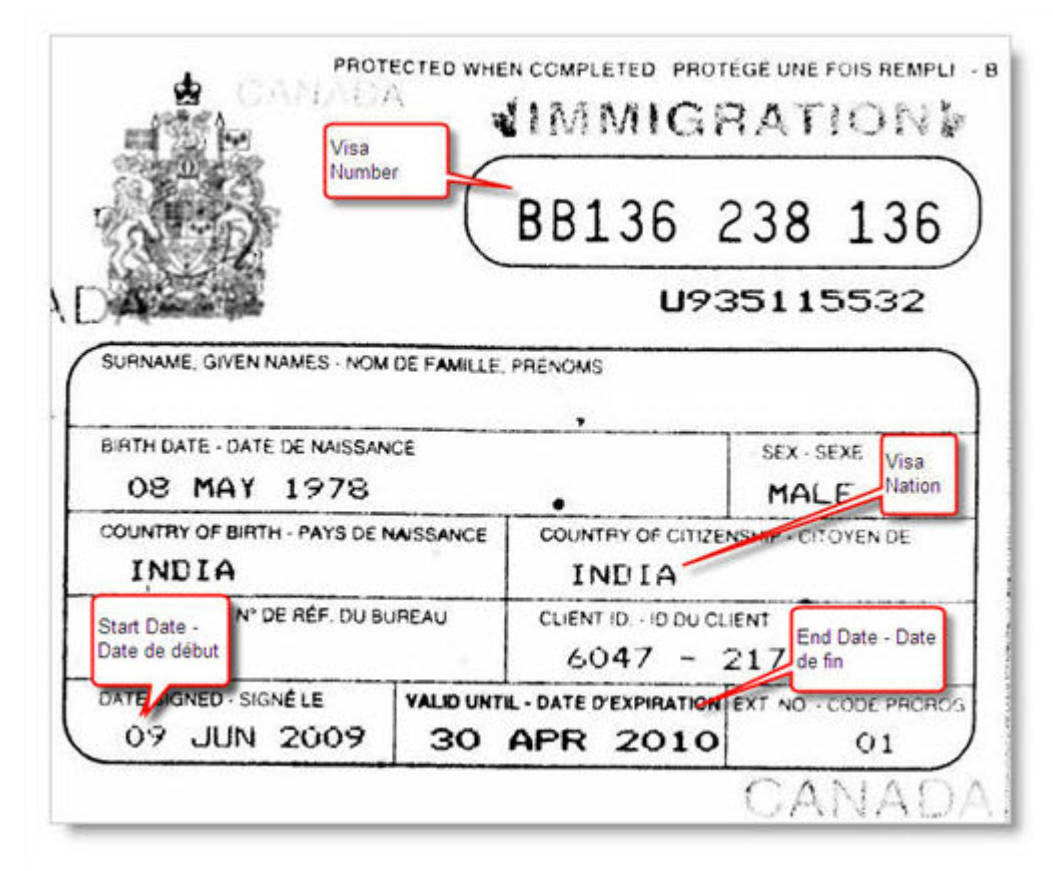

Il est important de noter que l'étudiant détenteur du permis d'études peut implicitement travailler à l'Université. Pour le détenteur du permis de travail, le permis indique clairement s'il peut travailler à l'Université d'Ottawa. Si le candidat a un permis de travail ouvert cela signifie qu'il peut occuper un poste n'importe où au Canada. Veuillez consulter le site web de <u>Emploi et Développement social Canada</u>du Gouvernement du Canada pour plus de renseignements au sujet du programme des Travailleurs étrangés temporaires.

1. Sélectionnez le type de permis à l'aide de la liste déroulante Type de visa.

| Type de visa          | Permis de travail 🔻 |                       |            |   |
|-----------------------|---------------------|-----------------------|------------|---|
| Numéro du Visa        | BB123 123 123       | Nationalité           | Bahrain    | • |
| Date de début du Visa | 01/09/2013          | 🛄 Date de fin du Visa | 31/12/2016 |   |

- 2. Entrez le numéro du permis tel qu'il apparaît sur le permis avec les lettres majuscules et les espacements dans le champ Numéro du Visa.
- 3. Sélectionnez le pays de citoyenné de l'employé à l'aide de la liste déroulante Nationalité.
- 4. Entrez la date à laquelle a été signé le permis de travail ou d'études avec le format JJ/MM/AAAA (ou cliquez sur le petit calendrier pour sélectionner la date) dans le champ Date de début du Visa.
- 5. Entrez la date d'expiration du permis de travail avec le format JJ/MM/AAAA dans le champ Date de fin du Visa.
- 6. Avez-vous envoyé une copie du permis de travail aux Ressources humaines ?

## Entrée de l'information bancaire

1. Cliquez sur l'icône *Ouvrir guide intelligent de la banque*.

| Ouvrir guide intelligent de la banque |                       |                  | - 1 |
|---------------------------------------|-----------------------|------------------|-----|
| Type de compte                        | Non disponible 🗸      |                  |     |
| Numéro d'acheminement de la banque    |                       | Numéro de compte |     |
| Svp acheminer un specimen de chequ    | ue aux Ressources Hum | aines            |     |

- 2. Prenez votre spécimen de chèque ou votre lettre de banque.
- 3. Sélectionnez le type de *gabarit de chèques* à partir de la liste déroulante.

| 🧑 G     | uide intelligen | t pour chèque                                                   |                     |    |    |           |   |   |
|---------|-----------------|-----------------------------------------------------------------|---------------------|----|----|-----------|---|---|
| Gabarit | s de chèques    | Sélectionner<br>Gabarit #1<br>Gabarit #2<br>Lettre de la banque |                     |    |    |           |   |   |
| п.      | II.             | 1 <b>.</b>                                                      |                     | ю. |    |           | I | • |
|         | no de<br>chèque | no de<br>transit                                                | no<br>d'institution |    | no | de compte | 9 |   |
|         |                 |                                                                 | OK Annuler          |    |    |           |   |   |

- Le gabarit #1 doit être utilisé pour entrer l'information bancaire à partir d'un spécimen de chèque ayant six séries de chiffres.
- Le gabarit #2 doit être utilisé pour entrer l'information bancaire à partir d'un spécimen de chèque ayant 5 séries de chiffres.
- La lettre de banque doit être utilisée pour entrer l'information bancaire à partir d'une lettre de la banque.

- 4. Tapez les tous les chiffres qui apparaissent sur votre spécimen de chèque dans les cases du gabarit que vous avez sélectionné.
  Veuillez <u>ne pas taper</u> les tirets même si le document que vous utilisez pour entrer l'information bancaire en contient. Lorsqu'un tiret est ajouté dans le numéro du compte, il n'est pas ajouté dans Banner et l'employé ne reçoit pas son dépôt
- 5. Cliquez sur Ok et l'information bancaire apparaît à l'écran.
- 6. Sélectionnez le *type de compte*.

bancaire.

7. Avez-vous envoyer une copie du spécimen de chèque ou de la lettre de banque aux Ressources humaines ?

# Données relatives aux fonctions et Information sur l'enseignement

Les sections *Données relatives aux fonctions* et *Information sur l'enseignement* ne nécessessitent aucune entrée de données de la part du créateur du formulaire TP.

1. La section *Données relatives aux fonctions* contient le nom du group auquel est associé la classe du poste du candidat.

| Groupe APTPUO             | onctions                  |                                         |
|---------------------------|---------------------------|-----------------------------------------|
| Information sur l'enseig  | nement                    |                                         |
| Cote de cours             | FLS                       | Section                                 |
| Campus                    |                           |                                         |
| Titre du cours            | Suite a un grief          |                                         |
| Type de cours             | D:Max 35 étud ense        | gnement individuel ou travail en groupe |
| Nombres de crédits        | 0                         | Nombres d'heures 19,5                   |
| Date de début du cours    | 06/03/2013                | Date de fin du cours 06/03/             |
| Faculté, École, Départeme | nt Faculté des arts - ILO | 3-Salaires-terme                        |

- 2. La section *Information sur l'enseignement* contient les informations sur le cours et elle est prise à partir de l'affichage. Toutefois, si le numéro d'affichage n'a pas été entré dans l'offre, les données de cette section sont prises à partir de l'offre.
- 3. Le nombre de crédits est pris à partir du SIS, si ce nombre a été modifié au niveau de l'affichage, c'est ce nombre modifié qui apparaîtra sur l'offre et aussi sur le formulaire TP. Le nombre de crédits ne devrait jamais être modifié au niveau de l'affichage puisque c'est ce nombre qui apparaît sur le formulaire TP.

# Section Clauses spéciales / Commentaires au contrat et Commentaires internes

Vous pouvez ajouter des clauses spéciales ou des commentaires sur le formulaire. Vous pouvez également ajouter un commentaire qui n'apparaît pas sur la version imprimée du formulaire. Ce commentaire n'est disponible que lorsque vous ouvrez le formulaire à l'écran.

1. Tapez le commentaire ou la clause qui doit apparaître sur le contrat dans le champ *Clauses spéciales / Commentaires au contrat.* 

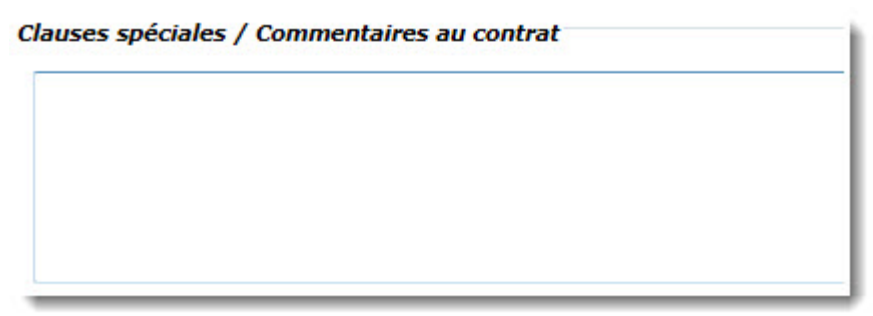

- 2. Tapez un commentaire interne dans le champ. Les commentaires ajoutés dans cette section n'apparaissent pas sur la version PDF du formulaire. Ils apparaissent uniquement à l'écran et ne peuvent être vus que par les utilisateurs y ayant accès.
- 3. Cliquez sur l'icône Ajouter le commentaire.

# Ajout d'un commentaire

1. Tapez le commentaire.

| ommentaires               |                         |
|---------------------------|-------------------------|
| Taper un commentaire ici. |                         |
|                           |                         |
|                           |                         |
|                           |                         |
|                           | Aiouter le commentaire  |
|                           | , goutor to commontance |

2. Cliquez sur Ajouter le commentaire pour sauvegarder le commentaire.

# Sauvegarde, envoi ou annulation du formulaire

1. Cliquez sur *Sauvegarder ébauche* si vous désirez garder le formulaire avant de l'envoyer pour approbation.

| Approbations<br>Prochain<br>approbateur<br>Pierre L | apointe             |                          |         |
|-----------------------------------------------------|---------------------|--------------------------|---------|
| La requête n'a pas été appr                         | ouvée.              |                          |         |
|                                                     |                     |                          |         |
| Créé par                                            | HRTRAIN02           | Créé le                  | 19,     |
| Dernière mise à jour par                            | HRTRAIN11           | Dernière mise à jour le  | 20,     |
|                                                     | Sauvegarder ébauche | Sauvegarder et soumettre | Annuler |

- 2. (*Ne s'applique pas aux formulaires de Corrections Paye ou Corrections RH*) Sélectionnez le nom de l'approbateur dans la liste en cliquant sur Prochain Approbateur.
- 3. Cliquez sur *Sauvegarder et soumettre* lorsque vous avez complété le formulaire et que vous êtes prêt à l'envoyer pour approbation.
- 4. Cliquez sur Annuler pour supprimer un formulaire que vous avez commencé.
# Formulaire PDF et envoi du courriel au professeur

## Formulaire PDF

Cliquez sur "Ouvrir le contrat en format PDF".

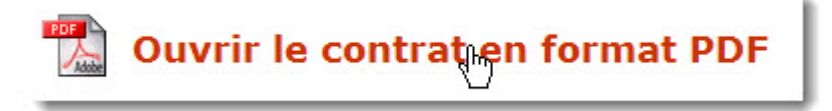

## Courriel envoyé après que le contrat ait été envoyé dans Banner

Un couriel est envoyé au candidat lorsque le contrat TP est envoyé dans Banner. Cette étape additionnelle a été démandée par les candidats parce qu'ils voulaient connaître le montant total du contrat. L'illustration qui suit vous donne un exemple du courriel qui est envoyé au candidat.

#### Subject:

Contrat d'enseignement de l'Université d'Ottawa / Teaching Contract from the University of Ottawa

#### Chèr(e) /

Voici les informations de contrat concernant l'offre d'enseignement que vous avez accepté et qui est actuellement traité pour le paiement.

Veuillez prendre note que vous retrouverez les directives importantes relié à votre contrat au http://www.rh.uottawa.ca/fichiers/formulaires/paye/tp-2.pdf.

Here is the contract information concerning the teaching offer you accepted and which is currently being processed for payment.

Please note that you will find the important instructions regarding your contract at <a href="http://www.rh.uottawa.ca/fichiers/formulaires/paye/tp-2.pdf">http://www.rh.uottawa.ca/fichiers/formulaires/paye/tp-2.pdf</a>.

| Faculté / Faculty:                                 | Faculté des sciences sociales / Faculty of Social<br>Sciences |
|----------------------------------------------------|---------------------------------------------------------------|
| Unité scolaire / Academic Unit:                    | Sciences sociales (Général) / Social Sciences<br>(General)    |
| Cours / Course:                                    | SCS1150 K - INTRO.STUDYING THE<br>SOC.SC.                     |
| Session:                                           | Automne 2012 / Fall 2012                                      |
| Genre de paiement / Payment Type:                  | Enseignement / Teaching                                       |
| Date de début du contrat / Contract<br>Begin Date: | 2012-09-01                                                    |
| Date de fin du contrat / Contract End<br>Date:     | 2012-12-31                                                    |
| Montant du contrat / Contract Total:               | \$7,356.18                                                    |
| Offre # / Offer #:                                 |                                                               |
| Contrat # / Contract #:                            |                                                               |

## Annulation de contrat

## Annulation d'un formulaire TP en stade d'approbation

Vous avez créé un contrat, vous l'avez envoyé pour approbation mais vous devez le terminer bien qu'il ne soit pas encore approuvé par tous les approbateurs (Faculté ou RH).

1. Trouver le formulaire à l'aide l'outil de recherche. Veuillez vous référer à la section "Recherche d'un formulaire" du présent guide d'utilisateur pour vous aider avec la recherche de formulaire.

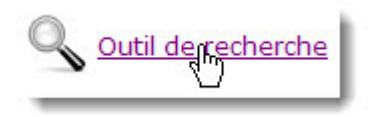

2. Le statut du formulaire vous indique à quel stade d'approbation est rendu le formulaire .

Vous devrez aviser l'approbateur associé au statut de rejeter le formulaire.

1. Nouveau : le créateur a commencé un formulaire TP mais ne l'a pas encore envoyé à l'approbateur, par conséquent, le créateur n'a qu'à ouvrir le formulaire et cliquer sur *Annuler* pour supprimer le formulaire.

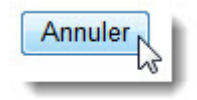

2. En attente d'approbation : l'approbateur de la faculté n'a qu'a ouvrir le formulaire et le rejeter en cliquant sur *Rejeter cette demande*.

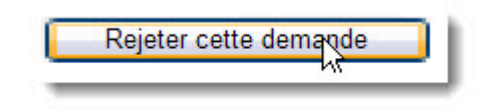

3. RH En attente du permis de travail : les Ressources humaines n'ont pas encore le permis de travail ou la demande de prolongation du permis de travail, par

conséquent, vous pouvez communiquer avec le Service de la paie (poste 7709) et demander que l'agent de paye ouvre le formulaire et clique sur *Rejeter cette demande*.

3. Une fois que le formulaire ait été annulé, créez un nouveau formulaire pour annulation de cours. Veuillez vous reférer à la section intitulée "Un cours est annulé et vous n'avez pas encore fait le formulaire TP".

## Modification ou cessation de TP

## Notes concernant la modification ou la cessation d'un contrat

Il est possible d'annuler ou de terminer un contrat TP.

1. Lorsque vous devez modifier ou terminer un contrat, vous devez commencer par trouver le formulaire et l'ouvrir. Lorsque vous cliquez sur Modifer Contrat ou Mettre fin au contrat, le contrat original apparaît dans la section « Détails de contrat en référence »situé au bas du formulaire. Cette section n'apparaît pas sur le format

| PDF du formulaire. Elle n'apparaît que sur le ve | ersion électronique. |
|--------------------------------------------------|----------------------|
|--------------------------------------------------|----------------------|

| Emploi                                                                                                    |                                                                                                    |                                                 |                     |                                         |        |                           |
|----------------------------------------------------------------------------------------------------|----------------------------------------------------------------------------------------------------|-------------------------------------------------|---------------------|-----------------------------------------|--------|---------------------------|
| Faculté/Service du<br>Créateur                                                                                                    | 12:Faculty of Arts                                                                                                    |                                                 | Y                   |                                         |        |                           |
| Faculté/Service                                                                                                    | 12:Faculty of Arts                                                                                                    |                                                 | Y                   | Org. Fiche de<br>présence               |        | 121511:1                  |
| Classification de<br>l'emploi                                                                                                    | Prof à temps-parti                                                                                                    | E Langues                                       | ~                   | Type de paien                           | ment   | Enseign                   |
| Classe de postes                                                                                                    | 31410:Professeur                                                                                                    | APTPUO                                          | Y                   | Classe d'empl                           | loyés  | 1E:APT                    |
| Poste                                                                                                    | AT1003:Professeu                                                                                                    | II APTPUO                                       |                     | Suffixe de l'en                         | nploi  | 16                        |
| Date réelle de début<br>de l'emploi                                                                                                    | 16/09/2011                                                                                                    |                                                 |                     | Date réelle de<br>de l'emploi           | e fin  | 30/09/20                  |
| Date de début de<br>l'emploi                                                                                                    |                                                                                                    | _                                               |                     | Date de fin de                          | e      |                           |
| rempion                                                                                                    |                                                                                                    |                                                 |                     | rempior                                 |        |                           |
| Payer les périodes                                                                                                    | de paie antérieu                                                                                                    | res *                                           |                     | rempioi                                 |        |                           |
| Payer les périodes     * Si la case est coché                                                                                                    | de paie antérieur                                                                                                    | -<br>res *<br>de naie s                         | ero                 | i empioi<br>nt créés autor              | matiqu | ement.                    |
| Payer les périodes     * Si la case est coché                                                                                                    | e, les ajustements                                                                                                    | res *<br>de paie s                              | eroi                | nt créés auton                          | matiqu | ement.                    |
| Payer les périodes     * Si la case est coché <i>Répartition des centr</i> FOAP                                                                              | s de paie antérieur<br>e, les ajustements<br>res de coûts<br>Pource                                                                                      | de paie s                                       | eroi                | nt créés auton                          | matiqu | ement.                    |
| Payer les périodes     * Si la case est coché <i>Répartition des centr</i> FOAP                                                                              | e, les ajustements<br>res de coûts<br>Pource                                                                                                    | res *<br>de paie s<br>entage                    | eroi                | nt créés auton                          | matiqu | ement.                    |
| Payer les périodes     * Si la case est coché <i>Répartition des centr</i> FOAP     1121 121562 6130                                                         | s de paie antérieur<br>e, les ajustements<br>res de coûts<br>Pource<br>1 1003 100 %                                                                      | res *<br>de paie s<br>entage                    | ero                 | nt créés auton                          | matiqu | ement.                    |
| Payer les périodes     * Si la case est coché <i>Répartition des centr</i> FOAP     1121 121562 6130                                                         | s <b>de paie antérieur</b><br>e, les ajustements<br>res <i>de coûts</i><br>Pource<br>1 1003 100 %                                                        | res *<br>de paie s<br>entage                    | ero                 | nt créés auton                          | matiqu | ement.                    |
| Payer les périodes     * Si la case est coché <i>Répartition des centr</i> FOAP     1121 121562 6130 <i>Rémunération</i> Mode de paiement                    | e, les ajustements<br>res de coûts<br>1 1003 100 %                                                                                                    | res *<br>de paie s<br>entage                    | ero                 | nt créés auton                          | matiqu | ement.                    |
| Payer les périodes * Si la case est coché <i>Répartition des centr</i> FOAP 1121 121562 6130 <i>Rémunération</i> Mode de paiement                            | s de paie antérieur<br>e, les ajustements<br>res de coûts<br>Pource<br>1 1003 100 %<br>À l'heure                                                         | res *<br>de paie s<br>entage                    | ero                 | nt créés auton                          | matiqu | ement.                    |
| Payer les périodes     * Si la case est coché <i>Répartition des centr</i> FOAP     1121 121562 6130 <i>Rémunération</i> Mode de paiement      Nombr         | s de paie antérieur<br>e, les ajustements<br>res de coûts<br>Pource<br>1 1003 100 %<br>À l'heure<br>re d'heures                                          | res *<br>de paie s<br>entage<br>Ta              | erol                | nt créés auton                          | matiqu | ement.<br>Total           |
| Payer les périodes * Si la case est coché <i>Répartition des centr</i> FOAP 1121 121562 6130 <i>Rémunération</i> Mode de paiement Nombr 3                    | s de paie antérieur<br>e, les ajustements<br>res de coûts<br>Pource<br>1 1003 100 %<br>À l'heure<br>re d'heures                                          | entage                                          | erol                | ( <b>4% incl.)</b>                      | matiqu | ement.<br>Total<br>471,54 |
| Payer les périodes * Si la case est coché   Répartition des centr   FOAP   1121   121562   6130   Rémunération Mode de paiement   Nombr   3                  | s de paie antérieur<br>e, les ajustements<br>res de coûts<br>Pource<br>1 1003 100 %<br>À l'heure<br>re d'heures<br>Information sur                       | res *<br>de paie s<br>entage<br>Ta<br>les paiem | erol<br>ux (        | (4% incl.)<br>157,18 \$<br>s bimensuels | matiqu | ement.<br>Total<br>471,54 |
| Payer les périodes * Si la case est coché   Répartition des centr   FOAP   1121   121562   6130   Rémunération Mode de paiement   Nombr   3   Salaire brut - | s de paie antérieur<br>e, les ajustements<br>res de coûts<br>Pource<br>1 1003 100 %<br>À l'heure<br>re d'heures<br>Information sur<br>première période d | tes * de paie s entage Ta les paiem de paie pa  | eron<br>ux (<br>ent | (4% incl.)<br>157,18 \$<br>s bimensuels | matiqu | ement.<br>Total<br>471,54 |

- 2. Bien que vous deviez utiliser le formulaire TP pour modifier un contrat, les données d'un formulaire de modification de contrat ne sont pas directement envoyées dans Banner. Ce sont les agents du Service de la paye qui traitent manuellement les modifications demandées lorsqu'ils reçoivent le formulaire électronique. De plus, ils sont responsables de modifier le statut du formulaire à *complété* afin que les créateurs de TP puissent voir que les changements demandés ont été apportés dans Banner.
- 3. TP forms generate seniority forms and these are calculated using the number work hours therefore it is very important to modify the forms when the number of hours

change. The same applies to termination, when you terminate a contract, the system will determine if the professor keeps the seniority or not based on the selected termination reason.

- 4. Il existe quatre cas de cessation de contrat. La liste ci-après énumére les cas où vous devez faire un contrat de cessation. Chacun des cas doit être traité différemment alors veuillez suivre les étapes selon le cas.
  - a. Le cours est annulé et vous n'avez pas encore émis de contrat d'embauche au professeur.
  - b. Le cours est annulé et vous avez créé un contrat d'embauche mais celui-ci est toujours au stade d'approbation par un des approbateurs (Approbateur à la faculté, RH, ou secteur Paye).
  - c. Le cours est annulé mais vous avez déjà émis un contrat d'embauche au professeur.
  - d. La raison de cessation est autre que le cours a été annulé.

### Modification de contrat

#### Modification d'un TP pour ajout d'heures

Il est possible de modifier un contrat seulementsi l'icône *Modifier le contrat* apparaît dans le haut du formulaire. C'est le statut du formulaire qui définit si un contrat peut être modifié. Par exemple, si le statut indique « Complété », le contrat peut être modifié. Les modifications de contrats ne sont pas envoyées directement dans Banner. Un agent de paye se chargera d'apporter les modifications dans Banner et de changer le statut du formulaire à « Complété » ou à Manuellement complété par le paye..

1. Cliquez sur Outil de recherche.

Veuillez vous référer à la section *Outil de recherche* du présent guide d'utilisateur pour vous aider avec la recherche de formulaire.

- 2. Cliquez sur le Numéro du formulaire à modifier.
- 3. Cliquez sur Modifier le contrat.

4. Sélectionnez le code de la raison MAH : Modification - Ajout d'heures.

| Formulaire TP : Co<br>temps partiel<br>Statut : Nouveau | ntrat pour enseignement à             |
|---------------------------------------------------------|---------------------------------------|
| Modification de contrat                                 |                                       |
| Référence au contrat                                    | 89893                                 |
| Code de raison                                          | Modification - Ajout d'heures         |
| Commentaire de la raison                                | Ajout de 3 heures au contrat initial. |

5. Tapez un commentaire dans le champ Commentaire de la raison. Vous devez taper un commentaire explicant la nature du changement. Ce commentaire est surtout destiné au Service de la paye dans le but de les aider à comprendre la modification à faire dans Banner.

Les seuls champs de l'emploi qui peuvent être modifiés lorsque vous faites une modification de contrat pour ajouter des heures sont les suivants : Date réelle de début de l'emploi, Date réelle de fin de l'emploi et le Nombre d'heures.

6. (Facultatif) Tapez la date réelle de début l'emploi (seulement si vous devez la modifier).

| Date réelle<br>l'emploi | de début de 17/06/2           | 2013            |        | Date réelle de fin d<br>l'emploi | e 02/08/2013 |
|-------------------------|-------------------------------|-----------------|--------|----------------------------------|--------------|
| Date de dé<br>l'emploi  | but de [16/06/2               | 2013            |        | Date de fin de<br>l'emploi       | 15/08/2013   |
| Payer                   | es périodes de paie           | antérieures *   |        |                                  |              |
| * Si la cas             | e est cochée, les aju         | stements de pai | e sero | nt créés automatique             | ement.       |
| - 11.7                  |                               |                 |        |                                  |              |
| Répartitio              | on des centres de coi<br>FOAP | Pourcentage     |        |                                  |              |
| 1000 12                 | 20211 61303 1001              | 100 %           |        |                                  |              |
| Dámunán                 | -tion                         |                 |        |                                  |              |
| Remunera                | ation                         |                 |        |                                  |              |
| Mode de                 | paiement A l'heure            |                 |        |                                  |              |
|                         | Nombre d'heur                 | es              | Tau    | x (4% incl.)                     |              |
|                         | 3                             |                 |        | 188,62 \$                        |              |
|                         |                               |                 |        |                                  |              |

- 7. (Facultatif) Tapez la Date réelle de fin de l'emploi (seulement si vous devez la modifier).
- 8. Tapez le Nombre d'heures additionelles que vous ajoutez au contrat. Pour ajouter des heures au contrat, vous devez taper le nombre d'heures additionnelles qui sont ajoutées au contrat existant. Par exemple, le contrat original du professeur stipule qu'il doit travailler 32 heures cependant vous devez ajouter 10 heures au contrat, vous devrez donc entrer 10 heures dans le contrat modifié.
- 9. Sauvegardez le formulaire.
- 10. Sélectionnez le Prochain approbateur.
- 11. Cliquez sur Sauvegarder et soumettre pour approbation.

#### Modifier un formulaire TP pour réduire les heures

Il est possible de modifier un contrat seulementsi l'icône *Modifier le contrat* apparaît dans le haut du formulaire. C'est le statut du formulaire qui définit si un contrat peut être modifié. Par exemple, si le statut indique « Complété », le contrat peut être modifié. Les modifications de contrats ne sont pas envoyées directement dans Banner. Un agent de paye se chargera d'apporter les modifications dans Banner et de changer le statut du formulaire à « Complété ».

- Cliquez sur Outil de recherche.
   Veuillez vous référer à la section *Outil de recherche* du présent guide d'utilisateur pour vous aider avec la recherche de formulaire.
- 2. Cliquez sur le Numéro du formulaire à modifier.
- 3. Cliquez sur Modifier le contrat.
- 4. Sélectionnez la raison Modification pour réduction des heures.

| Formulaire TP : Co<br>temps partiel<br>Statut : Nouveau | ntrat pour enseignement à                                    |
|---------------------------------------------------------|--------------------------------------------------------------|
| Modification de contrat                                 |                                                              |
| Référence au contrat                                    | 89881                                                        |
| Code de raison                                          | MRH:Modification pour réduction d'heures 💌                   |
| Commentaire de la raison                                | Erreur dans le contrat orig.<br>Nouveaux nombre d'heures 39. |

5. Tapez un commentaire dans le champ Commentaire de la raison. Vous devez taper un commentaire explicant la nature du changement. Ce commentaire est surtout destiné au Service de la paye dans le but de les aider à comprendre la modification à faire dans Banner. Les seuls champs de l'emploi qui peuvent être modifiés lorsque vous faites une modification de contrat pour ajouter des heures sont les suivants : Date réelle de début de l'emploi, Date réelle de fin de l'emploi et le Nombre d'heures.

6. (Facultatif) Tapez la Date réelle de début l'emploi (seulement si vous devez la modifier).

| Date réelle de début de<br>l'emploi | 01/05/2013           |          | Date réelle de fin de<br>l'emploi      | 15/06/2013 |
|-------------------------------------|----------------------|----------|----------------------------------------|------------|
| Date de début de<br>l'emploi        | 01/05/2013           |          | Date de fin de<br>l'emploi             | 15/06/2013 |
| ☑ Payer les périodes d              | e paie antérieures * |          |                                        |            |
| * Si la case est cochée,            | les ajustements de p | aie sero | nt créés automatiquen                  | nent.      |
|                                     |                      |          |                                        |            |
| Répartition des centres             | s de coûts           |          |                                        |            |
| FUAP                                | Pourcentag           | e        |                                        |            |
| 1000 120211 61304                   | 1001 100 %           |          |                                        |            |
|                                     |                      |          |                                        |            |
| Rémunération                        |                      |          |                                        |            |
| Mode de paiement À                  | 'heure               | 1        |                                        |            |
| •                                   |                      |          |                                        |            |
| Nombre                              | d'heures             | Ti       | aux (4% incl.)                         |            |
| 39                                  |                      |          | 188 62 ¢                               |            |
|                                     |                      |          | ······································ |            |

- 7. (Facultatif) Tapez la Date réelle de fin de l'emploi (seulement si vous devez la modifier)
- 8. Tapez le nouveau Nombre d'heures totales du contrat. Pour réduire les heures au contrat, vous devez taper le nombre d'heures totales du contrat, c'est-à-dire : le nombre d'heures du contrat existant - le nombres d'heures à soustraire. Par exemple, le contrat original d'un professeur stipule qu'il doit travailler 42 heures mais vous devez enlever 10 heures au contrat par conséquent, le nombre d'heures que vous devrez entrer sur le contrat modifié sera de 32 heures.
- 9. Sauvegardez le formulaire.

- 10. Sélectionnez le Prochain approbateur.
- 11. Cliquez sur Sauvegarder et soumettre pour approbation.

### Cessation de contrat

#### Création d'un TP initial pour annulation de cours

Un cours est annulé avant que vous n'ayez créé un formulaire TP. La convention collective de l'APTPUO stipule que vous devez verser un montant forfaitaire au professeur lorsque le cours est annulé après le délai prescrit par la convention. Vous devez commencer par annuler l'offre et ensuite créer un contrat en utilisant le type de paiement Cours annulé - contrat inital pas émis pour payer le montant forfaitaire.

- 1. L'offre doit avoir un statut Annulé pour que vous puissiez faire le contrat TP.
- 2. Cliquez sur TP : Enseignement à temp partiel.
- 3. Tapez le Numéro de l'offre.
- 4. Cliquez sur Chercher les détails de l'offre.
- 5. Si le professeur n'a pas de numéro d'employé de l'Université, assurez-vous de remplir les champs de la création de la personne.

| Information personnelle  | /·           |                |                  |
|--------------------------|--------------|----------------|------------------|
| Nom                      | Rosalo       | Prénom         | Danielle         |
| Second prénom            |              | Préfixe        |                  |
| Date de naissance        | 22/8/1965    | Sexe           | Femme            |
| Langue de correspondance | Anglais 🗸    | État matrimoni | al Célibataire 💌 |
| Numéro étudiant (UO)     |              |                |                  |
| Citoyenneté              | Canadien(ne) |                | *                |

Ajouter

Bien que l'adresse du candidat pourrait avoir été entrée par le candidat lorsqu'il a rempli une demande d'emploi, il est impératif de valider le code postal afin de s'assurer que le futur employé recevra sa lettre lui donnant son compte courriel et son mot de passe initial. Le candidat pourrait avoir fait une erreur d'entrer dans son code postal et son adresse serait alors incorrecte

Cliquez sur l'enveloppe du Guide intelligent d'adresse.

Vous devez absolument entrer une adresse permanente sinon vous recevrez un message d'erreur lorsque vous essaierez de sauvegarder le formulaire. Veuillez passez à la section Emploi lorsque la section Adresse Permanente sera complétée.

7. Si vous créez un formulaire TP et qui doit être approuvé par une autre faculté, veuillez sélectionner la faculté qui devra approuver le formulaire à l'aide de la liste déroulante du champ Faculty/Service.

| Emploi                           |                                |                  |                                   |            |
|----------------------------------|--------------------------------|------------------|-----------------------------------|------------|
| Faculté/Service du<br>Créateur   | 12:Faculté des arts            | •                |                                   |            |
| Faculté/Service                  | 12:Faculté des arts            |                  | Org. Fiche de<br>présence         | 121502:Cei |
| Classification de l'emp          | oloi Prof à temps-partiel régu | lier - Langues 📼 | Type de paiement                  | Cours annu |
| Classe de postes                 | 31410:Professeur de lanç       | gue APTPUO 🔻     | Classe d'employés                 | 1E:APTPU   |
| Poste                            | AT1003:Professeur de la        | ngue APTPUO      | Suffixe de l'emploi               | 00         |
| Date réelle de début<br>l'emploi | de 01/05/2013                  |                  | Date réelle de fin de<br>l'emploi | 15/05/2013 |
| Date de début de<br>l'emploi     | 01/05/2013                     |                  | Date de fin de<br>l'emploi        | 15/05/2013 |
| Payer les période                | s de paie antérieures *        |                  |                                   |            |
| * Si la case est coche           | ée, les ajustements de paie    | e seront créés a | utomatiquement.                   |            |
| - Répartition des cent           | res de coûts                   |                  |                                   |            |
| Modifier Effacer                 | FOAP                           | Pourcentage      |                                   |            |
| Modifier Effacer 100             | 0 121501 61301 1001            | 100 %            |                                   |            |
| Aiouter                          |                                | 0 %              |                                   |            |

- 8. Tapez l'Org. de feuille de temps.
- 9. Sélectionnez *Cours annulé -contrat initial pas émis* à l'aide de la liste déroulante Type de paiement.
- 10. Sélectionnez la Classe de poste (seulement si le système ne l'affiche pas automatiquement).
- 11. Le système modifie les dates réelles de début et de fin d'emploi ainsi que les dates de début et de fin des périodes de paye puisque le montant forfaitaire n'est donné qu'une seule fois.
- 12. Modifiez la Répartition des centres de coût.
- 13. Le système change le nombre d'heures pour un Nombre de paiement puisque le montant donné sera versé sur une seule période de paye.

| 1ode de paiement | Paiement unique    | ]               |        |
|------------------|--------------------|-----------------|--------|
| No               | ombre de paiements | Taux (4% incl.) | Total  |
|                  | 1                  | 750,00 \$       | 750 \$ |

- 14. Tapez le montant de l'idemnité dans le champ Taux (4 % inc.). Veuillez vous référer à la section *Classification de l'emploi, type de paiement et 4 %* pour savoir si vous devez ajouter 4 % au montant pour ce type de contrat.
- 15. Cliquez sur Calculer.
- 16. Cliquez sur Sauvegarder ébauche.

17. (Facultatif) Entrez l'information sur le permis travail dans la section Information de l'employé.

| Information de l'employé              |                   |                       |            |
|---------------------------------------|-------------------|-----------------------|------------|
| Numéro d'employé                      | Généré            | Date de recrutement   | 17/06/2013 |
| Classe d'employés                     | 1E                | ]                     |            |
| Org. d'attache                        | 121501            | Org. de distribution  | 121501     |
| Type de visa                          | Permis de travail |                       |            |
| Numéro du Visa                        | BB 213 234 253    | Nationalité           | Andorra    |
| Date de début du Visa                 | 01/04/2013        | 🛄 Date de fin du Visa | 30/04/2014 |
| Date de la signature du permis        | 01/04/2013        |                       |            |
| Ouvrir guide intelligent de la banque |                   |                       |            |
| Type de compte                        | Opérations        |                       |            |
| Numéro d'acheminement de la banque    | 000610051         | Numéro de compte      | 23-745-91  |

Les champs permettant d'entrer l'information sur le permis de travail apparaîtront uniquement si vous avez sélectionné Permis de travail ou d'études lors de la création de la personne.

- 18. Cliquez sur le Guide intelligent de la banque pour entrer l'information bancaire (seulement s'il s'agit d'un nouvel employé). Si vous ne connaissez pas l'information bancaire, veuillez laisser le type de compte à *Non disponible*.
- 19. (Facultatif) Tapez la Clause spéciale / Commentaire au contrat.
- 20. (Facultatif) Tapez le Commentaire interne.
- 21. Cliquez sur Ajouter le commentaire pour sauvegarder le commentaire.
- 22. Cliquez sur Sauvegarder ébauche.
- 23. Sélectionnez le Prochain approbateur.

24. Cliquez sur Sauvegarder et soumettre pour envoyer le formulaire pour approbation.

### Cessation d'un TP envoyé à Banner

Si un cours est annulé ou que vous devez mettre fin à au contrat d'enseignement, vous devez mettre fin au formulaire TP. Veuillez suivre les prochaines étapes pour mettre fin à un formulaire qui a été envoyé à Banner.

- Cliquez sur *Outil de recherche*.
   Veuillez vous référer à la section *Outil de recherche* du présent guide d'utilisateur pour vous aider avec la recherche de formulaire.
- 2. Cliquez sur le Numéro du formulaire à modifier.
- 3. Cliquez sur Modifier le contrat.
- 4. Cliquez sur *Mettre fin au contrat*.
- 5. Sélectionnez le Code de raison de la cessation du contrat.

Code de raison

| Select                              | M |
|-------------------------------------|---|
| Select                              |   |
| TWP:Cessation - Cours annulé        |   |
| TRS:Cessation - Prof démissionne    |   |
| TDS:Cessation - Prof a été congédié |   |
| TSL:Cessation - congé de maladie    |   |
| TOT:Cessation - Autre raison        | - |

- 6. (Obligatoire) Tapez un commentaire dans le champ Commentaire de la raison.
- 7. (Obligatoire) Tapez la Date réelle de fin d'emploi.

| Date réelle de fin de l'emploi | 23/03/2011 |  |
|--------------------------------|------------|--|
| remptor                        |            |  |

8. (Optionnel) Tapez le montant à remettre au professeur dans le champ Taux (4 % inc.).

Taper zéro (0) si aucun montant n'est remis. Veuillez vous référer à la section Classification de l'emploi, type de paiement et 4 % pour savoir si vous devez ajouter 4 % au montant pour ce type de contrat.

- 9. (Optionnel) Tapez le taux horaire si vous avez tapé un nombre d'heures plus grand que zéro à l'étape précedente.
- 10. Cliquez sur Sauvegarder ébauche.
- 11. Sélectionnez le Prochain approbateur.
- 12. Cliquez sur Sauvegarder et soumettre pour envoyer le formulaire pour approbation.

## Rapports TP

1.

## Production du rapport

Vous pouvez produire une list de tous les formulaires qui ont été créés à l'aide de filtres. Certains rapports permettent la sélection à partir des date d'emploi et des dates d'acivité et d'autres n'utilisent que les filtres de dates d'activité. Les rapports peuvent être exportés vers Excel ou visualité en ligne.

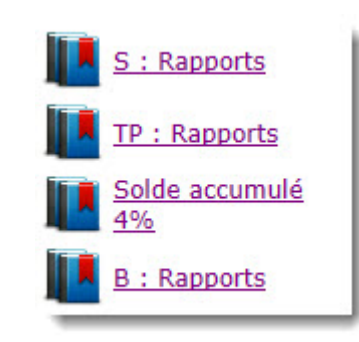

Sélectionner le rapport.

2. Entrez la Date de début de la dernière activité du formulaire ou la Date de début de l'emploi (si disponible).

| Date de début de la dernière activité du formulaire | Date de fin de la dernière activité du formulaire |
|-----------------------------------------------------|---------------------------------------------------|
| -                                                   | Ou                                                |
| Date de début de l'emploi                           | Date de fin de l'emploi                           |
| Appliquer les filtres                               |                                                   |

- 3. Entrez la Date de fin de la dernière activité du formulaire ou la Date de fin de l'emploi (si disponible).
- 4. Cliquez sur Appliquer les filtres.
- 5. Cliquez sur l'icône Excel.

- 6. Cliquez sur Open (2 fois).
- 7. Cliquez sur *Yes* pour confirmer que vous voulez ouvrir le fichier.

## Données du Rapport

| Nom de la<br>variable | Description                                                                                        |
|-----------------------|----------------------------------------------------------------------------------------------------|
| Request ID            | Numéro du formulaire                                                                               |
| Offer ID              | Numéro de l'offre                                                                                  |
| 1st Approval<br>Date  | Date à laquelle le formulaire a été approuvé par l'approbateur                                     |
| Contract Type<br>Code | Type de contrat : $N = contrat initial$ , $M = modification de contrat - T = cessation de contrat$ |
| Master Request<br>ID  | Numéro de contrat initial lorsque celui-ci a été modifié ou arrêté                                 |
| Reason<br>Description | Raison de la modification ou de l'arrêt du contrat                                                 |
| Employee Name         | Nom de l'employé                                                                                   |
| Employee<br>Number    | Numéro de l'employé                                                                                |
| Course Code           | Cote de cours                                                                                      |
| Section Code          | Section du cours                                                                                   |
| FOAP(s)               | FOAP(s) imputé(s)                                                                                  |
| Rate Quantity         | Nombre d'heures                                                                                    |
| Rate                  | Taux horaire                                                                                       |
| Contract Amount       | Montant total du contrat                                                                           |
| Status                | Statut du formulaire                                                                               |
| Last Activity User    | Utilisateur qui a fait la dernière opération sur le formulaire                                     |
| Last Activity Date    | Date à laquelle il y a eu une opération sur le formulaire                                          |

| Nom de la<br>variable | Description                   |
|-----------------------|-------------------------------|
| Job Begin Date        | Date réelle de début d'emploi |
| Job End Date          | Date réelle de fin d'emploi   |

## Outil de recherche

## Recherche d'un formulaire

1. Il est possible de trouver un formulaire qui a été créé, approuvé ou envoyé à Banner, pour initier la recherche d'un formulaire, vous devez cliquer sur l'icône *Outil de recherche*.

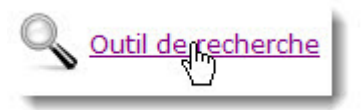

- 2. Vous avez accès à tous les formulaires qui ont été créés, approuvés ou envoyés à Banner pour toutes les organisations auxquels vous avez accès, par conséquent, si vous êtes plus d'une personne à faire la création des formulaires dans la même unité, vous pouvez trouver les formulaires qui ont été créé dans votre série d'organisations.
- 3. Vous avez accès plusieurs paramètres de sélection pour faire la recherche de vos formulaires, tel qu'illustré plus bas.

🔍 Outil de recherche

| Groupe de Formulaire      | Tous                   | ~   |                             |
|---------------------------|------------------------|-----|-----------------------------|
| Types de formulaire       | Tous                   | ~   | Numéro de formulaire        |
| Numéro d'employé          |                        |     |                             |
| Nom                       |                        |     | Prénom                      |
| Demandeur (Id. Banner)    |                        |     | Approbateur (Id.<br>Banner) |
| Poste                     |                        |     |                             |
| Date d'emploi entre       |                        |     | et                          |
| Filtre pour les formulai  | res P3C                |     |                             |
| Org. de la feuille de tem | ps                     |     |                             |
| Année calendrier          |                        |     | Numéro de paie              |
| Appliquer les filtres     | Réinitialiser les filt | res | Types de formulaire         |

4. Vous pouvez combiner les différents paramètres de sélection pour faire un recherche plus poussée. Par exemple, si vous voulez obtenir tous les formulaires TP qui ont été faits pour un employé spécifique, sélectionnez le type de formulaire TP et de taper le numéro de l'employé recherché dans le champ Numéro d'employé.

| Filtre pour tous les types | de formulaires          |                          |
|----------------------------|-------------------------|--------------------------|
| Groupe de Formulaire       | Payes multiples 🗸 🗸     |                          |
| Types de formulaire        | P3D - Payes multiples V | Numéro de formulaire     |
| Numéro d'employé           | 100126070               |                          |
| Nom                        |                         | Prénom                   |
| Demandeur (Id. Banner)     |                         | Approbateur (Id. Banner) |

- 5. C'est le Statut du formulaire qui vous indique à quel stade est rendu votre formulaire.
- 6. Vous devez cliquer sur le Numéro du formulaire pour l'ouvrir.

| Numéro de<br>formulaire | Туре | Statut                               | Employé                        |
|-------------------------|------|--------------------------------------|--------------------------------|
| 141193                  | P3D  | Nouveau                              | Lefebvre, Helene               |
| 141107                  | P3D  | Envoyé - En attente<br>d'approbation | Cardin, Valérie                |
| <u>140879</u>           | P3D  | Complété                             | Boucher, Aurélie               |
| 140878                  | P3D  | Complété                             | Blair, Stephen                 |
| 140861                  | P3D  | Envoyé - En attente<br>d'approbation | Tourangeau Dubeau,<br>Mellissa |
| 140763                  | P3D  | Annulé                               | Blair, Stephen                 |
| 140760                  | P3D  | Complété                             | Blair, Stephen                 |
| 140757                  | P3D  | Annulé                               | Blair, Stephen                 |
| 140735                  | P3D  | Complété                             | Rockman, Lynn                  |
| 140729                  | P3D  | Job envoyée à Banner                 | Rockman, Lynn                  |
| 140725                  | P3D  | Complété                             | Huston, Jacqueline             |
| 140723                  | P3D  | Complété                             | Daimsis, Anthony               |
| 140718                  | P3D  | Complété                             | Daimsis, Anthony               |
| 140677                  | P3D  | Job envoyée à Banner                 | Daimsis, Anthony               |
| <u>140634</u>           | P3D  | Envoyé - En attente<br>d'approbation | Guérette, Pierre-Olivier       |

7. Lorsqu'un formulaire est sauvegardé, on lui assigne un numéro. On retrouve le numéro du formulaire dans le coin en haut à droite tel qu'illustré ci-après.

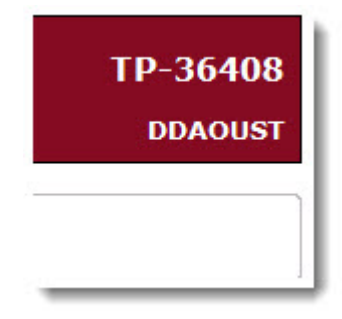

8. Pour faire une recherche à partir du numéro du formulaire, il faut utiliser le paramètre Numéro de formulaire.

| Numéro de formulaire | 36408 |
|----------------------|-------|
|                      | - 22  |

9. Vous pouvez faire un recherche à partir du groupe de formulaire. Par exemple, le groupe Feuille de temps comprend les formulaires P3C et les LTE.

| Filtre pour tous les typ | es de formulaires      |          |
|--------------------------|------------------------|----------|
| Groupe de Formulaire     | Feuille de temps       | ~        |
| Types de formulaire      | P3C - Feuille de temps | Numéro d |
| Numéro d'employé         |                        | 45       |

10. Vous pouvez rechercher un formulaire pour un type de formulaire spécifiquement. Il suffit de faire la sélection du type de formulaire recherché.

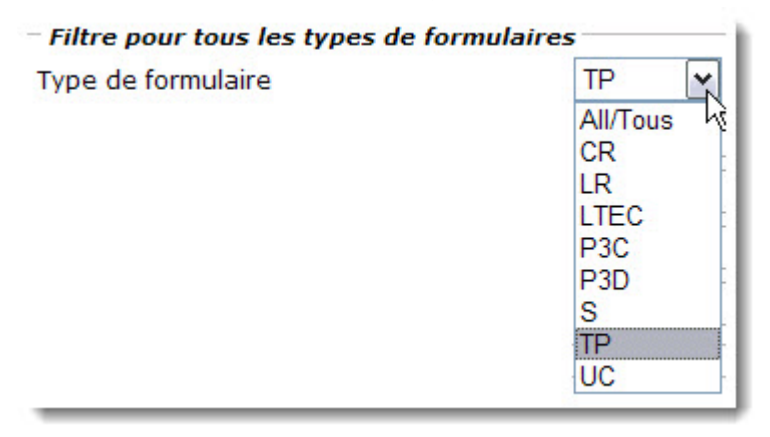

11. Pour obtenir une liste de feuilles de temps (P3C/LTE) qui ont été créés pour une période de paye BW spécifique, vous devez utiliser les paramètres Numéro de paie et Année calendrier.

| Année calendrier | 2011 | Numéro de paie | 6 |  |
|------------------|------|----------------|---|--|
|                  | 2    |                |   |  |

12. Pour obtenir une liste de formulaire pour une organisation de feuille de temps

spécifique, vous devez utiliser le paramètre Org fiche de présence.

| Org. fiche de présence | 121527 |  |
|------------------------|--------|--|
|                        |        |  |

13. Pour obtenir une liste des formulaires qui ont été faits pour un numéro de poste spécifique, tapez le numéro du poste **en lettres majuscules** dans le paramètre Poste.

| Poste | WS0002 |  |
|-------|--------|--|
|       |        |  |

14. Pour obtenir un liste des formulaires qui ont été faits pour un employé spécifique, utilisez le paramètre Numéro d'employé.

| Numéro d'employé | 100123450 |   |
|------------------|-----------|---|
|                  |           | _ |

15. Pour obtenir une liste des formulaires entrés par un utilisateur spécifique, il suffit de taper le compte d'utilisateur **en lettres majuscules** Fast/Banner dans le paramètre Demandeur.

| Demandeur (Id. Banner) | DDAOUST |  |
|------------------------|---------|--|
| 1232 0                 |         |  |

16. Pour obtenir une liste des formulaires approuvés par un utilisateur spécifique, il suffit de taper le compte d'utilisateur **en lettres majuscules** Banner / Fast dans le paramètre Approbateur.

| Approbateur (Id. Banner) | MRICHAR |  |
|--------------------------|---------|--|
|                          | -       |  |

17. Pour trouver les formulaires qui ont été faits pour une date de début d'emploi se situant entre deux dates, il suffit de taper la période durant laquelle l'employé a commencé à travailler dans les champs **Date d'emploi entre** et **et**.

| 🔍 Outil de rech          | erche              |       |                          |
|--------------------------|--------------------|-------|--------------------------|
| Filtre pour tous les typ | es de formulaires  |       |                          |
| Groupe de Formulaire     | Payes multiples    | ~     |                          |
| Types de formulaire      | P3D - Payes multip | les 🗸 | Numéro de formulaire     |
| Numéro d'employé         |                    |       |                          |
| Nom                      |                    |       | Prénom                   |
| Demandeur (Id. Banne     |                    |       | Approbateur (Id. Banner) |
| Poste                    |                    |       |                          |
| Date d'emploi entre      | 01/08/2014         | et    | 31/10/2014               |

## Recherche d'un formulaire par le numéro d'employé

1. Cliquez sur Outil de recherche à partir de l'index de droite.

| The pour tous les type     | s de formulaires |            |                             |  |
|----------------------------|------------------|------------|-----------------------------|--|
| Groupe de Formulaire       | Tous             | ~          |                             |  |
| Types de formulaire        | Tous             | ~          | Numéro de formulaire        |  |
| Numéro d'employé           |                  |            |                             |  |
| Nom                        |                  |            | Prénom                      |  |
| Demandeur (Id. Banner)     |                  |            | Approbateur (Id.<br>Banner) |  |
| Poste                      |                  |            |                             |  |
| Date d'emploi entre        |                  |            | et                          |  |
| Filtre pour les formulair  | es P3C           |            |                             |  |
| Org. de la feuille de temp | s                |            |                             |  |
| Année calendrier           |                  |            | Numéro de paie              |  |
| Appliquer les filtres      | Réinitialiser le | es filtres | Types de formulaire         |  |

- 2. Tapez le Numéro d'employé.
- 3. Cliquez sur Appliquer les filtres.
- 4. Cliquez sur le Numéro du formulaire.

## Recherche d'un formulaire par le nom de l'employé

La recherche d'un formulaire par le nom de l'employé fonctionne uniquement dans le cas où l'employé a déjà un numéro d'employé.

- 1. Cliquez sur Outil de recherche à partir de l'index de droite.
- 2. Tapez le Nom de famille.

Le nom de famille commence par une lettre majuscule et les autres lettres doivent être minuscules. N'oubliez pas d'inclure les caractères français (é, è, à, ç etc.).

3. Tapez le Prénom.

Le prénom commence par une lettre majuscule et les autres lettres doivent être minuscules. N'oubliez pas d'inclure les caractères français (é, è, à, ç etc.).

- 4. Cliquez sur Appliquer les filtres.
- 5. Cliquez sur le Numéro du formulaire.

## Recherche d'un formulaire par son numéro

- 1. Cliquez sur l'Outil de recherche.
- 2. Tapez le numéro du formulaire dans le champ Numéro de formulaire.
- 3. Cliquez sur Appliquer les filtres.
- 4. Cliquez sur le Numéro du formulaire.

## Recherche d'un formulaire par le compte d'utilisateur

- 1. Cliquez sur Outil de recherche.
- 2. Tapez le code d'utlisateur de Banner EN LETTRES MAJUSCULES dans le champ Demandeur (Id. Banner) ou Approbateur (Id. Banner) selon le cas.
- 3. Cliquez sur Appliquer les filtres.
- 4. Cliquez sur le Numéro du formulaire.

### Recherche d'un formulaire par le numéro du poste

On peut trouver les formulaires qui ont été créés pour un numéro de poste spécifique.

1. Cliquez sur *Outil de recherche* à partir de l'index de droite.

2. Tapez le numéro du poste dans le champ *Poste*.

| The pour tous les type     | s de formulaires |             |                             |  |
|----------------------------|------------------|-------------|-----------------------------|--|
| Groupe de Formulaire       | Tous             | ~           |                             |  |
| Types de formulaire        | Tous             | ~           | Numéro de formulaire        |  |
| Numéro d'employé           |                  |             |                             |  |
| Nom                        |                  |             | Prénom                      |  |
| Demandeur (Id. Banner)     |                  |             | Approbateur (Id.<br>Banner) |  |
| Poste                      |                  |             |                             |  |
| Date d'emploi entre        |                  |             | et                          |  |
| Filtre pour les formulair  | es P3C           |             |                             |  |
| Org. de la feuille de temp | s                |             |                             |  |
| Année calendrier           |                  |             | Numéro de paie              |  |
| Appliquer les filtres      | Réinitialiser    | les filtres | Types de formulaire         |  |

- 3. Cliquez sur *Appliquer les filtres*.
- 4. Cliquez sur le *Numéro du formulaire*.

## Approbateurs et proxy

## Section de l'approbateur

Les prochaines sections du guide traitent des approbations des formulaires électroniques ainsi que l'ajout ou la suppression du proxy lorsque l'approbateur doit s'absenter.

## Notes concernant l'approbation des formulaires

- Le statut du formulaire qui vous permet de voir à quelle étape est rendue le formulaire. Le statut Approuvé informe l'utilisateur que le formulaire a été approuvé. Lorsque le formulaire est approuvé par tous les niveaux d'approbation, l'information est ensuite envoyée à Banner lors de l'exécution d'un processus automatisé. Lorsque le formulaire a été traité avec succès dans Banner, le statut est changé à **Complété**
- 2. Lorsque vous vous avez des formulaires à approuver, ils sont automatiquement envoyés dans Mes formulaires et c'est la fenêtre ci-après qui apparaît dès que vous ouvrez une session de EPAF à titre d'approbateur. Cliquez sur le numéro du formulaire dans la liste des formulaires qui vous apparaissent lorsque vous ouvrez une session du Epaf.

| Mes formulaires<br>8 item(s) dans votre corbeille |            |                       |        |                                 |                                                       |                                  |  |
|---------------------------------------------------|------------|-----------------------|--------|---------------------------------|-------------------------------------------------------|----------------------------------|--|
| Numéro<br>de<br>formulaire                        | Statut     | Employé               | Poste  | Date de<br>début de<br>l'emploi | Utilisateur qui a<br>apporté le dernier<br>changement | Date du<br>dernier<br>changement |  |
| P3C - Feuill                                      | e de tem   | ps                    |        |                                 |                                                       | 2                                |  |
| 138481                                            | Nouveau    | Johnson,<br>Dwayne    | SC0007 | 12/01/2015                      | CHICODES                                              | 21/01/2015<br>09:52:59 AM        |  |
| SPAF; Empl                                        | oi initial | - régulier            |        |                                 |                                                       |                                  |  |
| <u>138523</u>                                     | Nouveau    | Tavares,<br>Nelson    | 100314 | 16/02/2015                      | CHICODES                                              | 24/02/2015<br>11:01:10 AM        |  |
| <u>138532</u>                                     | Nouveau    | Sullivan,<br>Martha   | 100326 | 16/02/2015                      | CHICODES                                              | 24/02/2015<br>11:14:31 AM        |  |
| TP - Enseig                                       | nement à   | temps partie          |        |                                 |                                                       |                                  |  |
| <u>138412</u>                                     | Nouveau    | Chambers,<br>Stuart   | AT1002 | 01/01/2015                      | CHICODES                                              | 22/01/2015<br>07:32:59 AM        |  |
| <u>138553</u>                                     | Nouveau    | Fines, Louise         |        |                                 | CHICODES                                              | 04/03/2015<br>01:45:44 PM        |  |
| S - Contrat                                       | SCFP (26   | 26)                   |        |                                 |                                                       |                                  |  |
| <u>138429</u>                                     | Nouveau    | Nicklin, Sean         | ST2034 | 01/01/2015                      | CHICODES                                              | 06/11/2014<br>09:48:59 AM        |  |
| <u>138583</u>                                     | Nouveau    | Sidorovskaya,<br>Zoya | ST1029 | 01/09/2013                      | CHICODES                                              | 05/03/2015<br>11:00:26 AM        |  |
| <u>138633</u>                                     | Nouveau    | Durocher,<br>Lynne    | ST1033 | 01/05/2015                      | CHICODES                                              | 21/04/2015<br>03:39:56 PM        |  |

- 3. Le formulaire à approuver apparaît à l'écran, réviser chaque section du formulaire. Si des corrections doivent être faites, vous devez retourner le formulaire au créateur.
- 4. Il y a quatre opérations possibles lorsque vous approuver un formulaire :

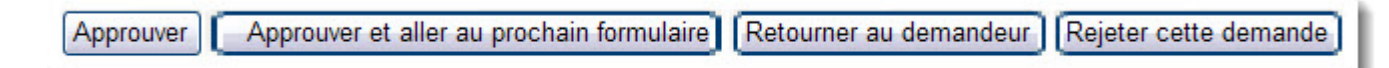

- Approuver : vous permet d'approuver le formulaire, de l'imprimer (au besoin) et de passer au prochain formulaire à approuver.
- Appprouver et aller au prochain formulaire : vous permet d'approuver et si vous n'avez pas besoin d'imprimer le formulaire, vous passer directement au formulaire suivant à approuver.

• Retourner au demandeur : vous permet de retourner le formulaire au créateur afin qu'il puisse puisse y faire des corrections.

Vous pouvez ajouter un commentaire avant de retourner le formulaire pour correction afin que le créateur puisse savoir la raison du retour du formulaire. Vous n'avez qu'à taper le commentaire dans la boîte réservée à cet effet et appuyer sur Add Comment.

• Rejeter cette demande : vous permet de rejeter le formulaire. Le formulaire ne sera plus modifiable par le créateur.

## Approbation du formulaire

L'approbateur de la faculté ou du service doit s'assurer que le formulaire ait été correctement rempli. La boîte *Mes formulaires* affiche les formulaires à approuver par catégorie.

Cliquez sur le numéro du formulaire à approuver.

| Mes formulaires<br>8 item(s) dans votre corbeille |            |                       |        |                                 |                                                       |                                  |  |
|---------------------------------------------------|------------|-----------------------|--------|---------------------------------|-------------------------------------------------------|----------------------------------|--|
| Numéro<br>de<br>formulaire                        | Statut     | Employé               | Poste  | Date de<br>début de<br>l'emploi | Utilisateur qui a<br>apporté le dernier<br>changement | Date du<br>dernier<br>changement |  |
| P3C - Feuill                                      | e de tem   | ps                    |        |                                 |                                                       |                                  |  |
| 138481                                            | Nouveau    | Johnson,<br>Dwayne    | SC0007 | 12/01/2015                      | CHICODES                                              | 21/01/2015<br>09:52:59 AM        |  |
| SPAF; Empl                                        | oi initial | - régulier            |        | 5.<br>5.                        |                                                       |                                  |  |
| <u>138523</u>                                     | Nouveau    | Tavares,<br>Nelson    | 100314 | 16/02/2015                      | CHICODES                                              | 24/02/2015<br>11:01:10 AM        |  |
| <u>138532</u>                                     | Nouveau    | Sullivan,<br>Martha   | 100326 | 16/02/2015                      | CHICODES                                              | 24/02/2015<br>11:14:31 AM        |  |
| TP - Enseig                                       | nement à   | temps partie          | I      | X                               |                                                       | 10                               |  |
| 138412                                            | Nouveau    | Chambers,<br>Stuart   | AT1002 | 01/01/2015                      | CHICODES                                              | 22/01/2015<br>07:32:59 AM        |  |
| <u>138553</u>                                     | Nouveau    | Fines, Louise         |        |                                 | CHICODES                                              | 04/03/2015<br>01:45:44 PM        |  |
| S - Contrat                                       | SCFP (26   | 26)                   |        |                                 |                                                       |                                  |  |
| 138429                                            | Nouveau    | Nicklin, Sean         | ST2034 | 01/01/2015                      | CHICODES                                              | 06/11/2014<br>09:48:59 AM        |  |
| 138583                                            | Nouveau    | Sidorovskaya,<br>Zoya | ST1029 | 01/09/2013                      | CHICODES                                              | 05/03/2015<br>11:00:26 AM        |  |
| <u>138633</u>                                     | Nouveau    | Durocher,<br>Lynne    | ST1033 | 01/05/2015                      | CHICODES                                              | 21/04/2015<br>03:39:56 PM        |  |
# Vérification des données biographiques et démographiques

L'approbateur de la faculté ou du service concerné doit vérifier si tous les champs du formulaire ont été correctement remplis. Si des corrections doivent être apportées au formulaire, il doit le retourner au demandeur.

1. Réviser les données de la section Information Personnelle.

| Information personnelle  |                       |                  |          |        |   |
|--------------------------|-----------------------|------------------|----------|--------|---|
| Nom de famille           | and the second second | Prénom           | Jonathan |        |   |
| Second prénom            |                       | Préfixe          |          |        |   |
| Date de naissance        | and the second second | Sexe             | Homme    |        | ~ |
| Langue de correspondance | Anglais 🗸             | État matrimonial | Marié(e) | $\sim$ |   |
| Numéro étudiant (UO)     |                       |                  |          |        |   |
| Citoyenneté              | Canadien(ne) V        |                  |          |        |   |

2. Réviser les données des sections Adresse et Téléphone (seulement s'il s'agit d'un nouvel employé de l'Université.

| Adresse perma  | nente      | Téléphone     |          |
|----------------|------------|---------------|----------|
| Adresse        | 30 Hope ST | Code régional | 613      |
| Ville          | Almonte    | Numéro        | 695-3992 |
| Province       | ON         |               |          |
| Code postal    | K0A1A0     |               |          |
| Pays           | Canada 🗸   |               |          |
| Date effective | 31/08/2010 |               |          |

## Révision des données de l'emploi

La section Emploi permet de déterminer le type de paiement qui sera fait au professeur, par conséquent la section rémunération varie selon le type de paiement choisi. Le seul champ qui peut être modifié est l'organisation de la feuille de temps.

(Optionnel) Taper les deux premiers chiffres de l'organisation de la feuille de temps pour le modifier.

| Emploi                              |                                                                                                    |      |                                                     |               |
|-------------------------------------|----------------------------------------------------------------------------------------------------|------|-----------------------------------------------------|---------------|
| Faculté/Service du<br>Créateur      | 12:Faculté des arts                                                                                             | ~    |                                                     |               |
| Faculté/Service                     | 12:Faculté des arts                                                                                             | ~    | Org. de la feuille de<br>temps                      | 120301:Lettre |
| Classification de l'emploi          | Prof à temps-partiel régulier                                                                                   | ~    | Type de paiement                                    | Enseignemen   |
| Classe de postes                    | 31400:Chargé de cours APTPUO                                                                                    |      | Classe d'employés                                   | 1E:APTPUO     |
| Poste                               | AT1002:Chargé de cours APTPUO                                                                                   |      | Suffixe de l'emploi                                 | 20            |
| Date réelle de début de<br>l'emploi | 03/09/2014                                                                                                    |      | Date réelle de fin de<br>l'emploi                   | 30/12/2014    |
| Date de début de<br>l'emploi        | 01/09/2014                                                                                                    |      | Date de fin de<br>l'emploi                          | 31/12/2014    |
| Payer les périodes o                | le paie antérieures *                                                                                           |      |                                                     |               |
| * Si la case est cochée,            | les ajustements de paie seront créés                                                                            | auto | matiquement.                                        |               |
|                                     | nen en 1977 en de la constante en en constante de la general constante de la sedera de la sedera de la sedera e |      | ner en bliet Auge Margan annen promenen på 1733-183 |               |

## Vérification de la Répartition des centres de coûts

Réviser les données de la section Répartition des centres de coûts.

| Modifier | Effacer        |      | FO     | AP    |      | Pourcentage |
|----------|----------------|------|--------|-------|------|-------------|
| Modifier | <u>Effacer</u> | 1000 | 121311 | 61303 | 1001 | 100 %       |
| Aiouter  |                | 2    |        |       |      | 0 %         |

### Vérification des données de la rémunération

La section Rémunération ne peut pas être modifiée par l'approbateur, par conséquent, si la section contient des erreurs, le formulaire doit être retourné au demandeur.

| Mode de paiement À l'heure |                                         |            |
|----------------------------|-----------------------------------------|------------|
| Nombre d'heures            | Taux (4% incl.)                         | Total      |
| 39                         | 188,62 \$                               | 7356,18 \$ |
|                            | Calculer                                |            |
|                            | Information sur les paiements bin       | nensuels   |
| Salaire                    | Salaire brut - période de paie complète |            |
| Nombre                     | e de paiements                          | 8          |

Réviser les données de la section Rémunération.

La section Rémunération du contrat d'embauche affiche le nombre d'heures pour lesquelles le professeur est rémunéré ainsi que le taux horaire.

a) Le formulaire TP permet de payer le professeurs pour divers autres types de paiement, par conséquent, la section Rémunération affiche des informations différentes selon le type de paiement choisi. Par exemple, pour payer un

contrat de type "grande classe" on retrouve un nombre d'étudiants et un taux.

#### Rémunération

| Mode de | naioment | Par | ótudiant |
|---------|----------|-----|----------|
| mode de | palement | Fai | etudiant |

| Nombre d'étudiants | Taux (4% incl.) | Total     |
|--------------------|-----------------|-----------|
| 49                 | 9,75 \$         | 477,75 \$ |

| Information sur les paiements bir       | nensuels  |
|-----------------------------------------|-----------|
| Salaire brut - période de paie complète | 477,75 \$ |

Calculer

 b) Le professeur peut recevoir un montant fixe pour d'autres types de paiement. Par exemple, on pourrait le rémunérer pour une correction d'examen. La section rémunération affiche le nombre de paiement (qui est toujours 1) ainsi que le montant donné.

| Mode de paiement | Paiement unique        |                                                                        |                      |  |
|------------------|------------------------|------------------------------------------------------------------------|----------------------|--|
| No               | ombre de paiements     | Taux (4% incl.)                                                        | Total                |  |
| 1                |                        | 150,00 \$                                                              | 150,00               |  |
|                  |                        |                                                                        |                      |  |
|                  | <u></u>                | Calculer                                                               |                      |  |
|                  | Info                   | Calculer<br>rmation sur les paiements bime                             | ensuels              |  |
|                  | Info<br>Salaire brut - | Calculer<br>rmation sur les paiements bime<br>période de paie complète | ensuels<br>150,00 \$ |  |

# Vérification des données de la section Information de l'employé

Réviser les données de la section Information de l'employé.

| Information de l'emp  | loyé                |                            |            |   |
|-----------------------|---------------------|----------------------------|------------|---|
| Numéro d'employé      | 100234              | Date de recrutement actuel | 01/05/2013 |   |
| Classe d'employés     | 2L                  |                            |            |   |
| Org. d'attache        | 152399              | Org. de distribution       | 180201     |   |
| Type de visa          | Permis de travail 🗸 |                            |            |   |
| Numéro du Visa        | DD183 075 852       | Nationalité                | China      | ~ |
| Date de début du Visa | 24/04/2014          | Date de fin du Visa        | 24/04/2017 |   |

## Vérification ou ajout dans la section Commentaires

- 1. Lire le commentaire rédigé par le créateur du formulaire.
- 2. (Optionnel) Ajouter un commentaire dans la boîte section Commentaires.

| Commentaires                                                                                                    |  |
|----------------------------------------------------------------------------------------------------|--|
|                                                                                                    |  |
|                                                                                                    |  |
|                                                                                                    |  |
|                                                                                                    |  |
| Ajouter le commentaire                                                                                                    |  |
| Commentaire                                                                                                    |  |
| Junior Technician - Total of 14hrs + 11wks x 35hw + 35hrs (Feb 17 stat) + 7hrs = 441hrs @<br>\$18.72/hr (\$18.00 + 4%) = \$8255.52 total contract. Spvr: Ajoy Basak |  |
|                                                                                                    |  |

3. Cliquer sur *Ajouter le commentaire* (si vous avez tapé dans la boîte intitulée Commentaires).

## Sélection de l'option d'approbation

Veuillez sélectionner une des quatres options suivantes :

- 1. Approuver
- 2. Appprouver et aller au prochain formulaire
- 3. Retourner au demandeur
- 4. Rejeter cette demande

## Suppression d'un proxy

Vous pouvez enlever le code de l'utilisateur de votre proxy.

1. Cliquez sur Préferences à partir de l'index de gauche.

2. Effacez le code d'utilisateur de Banner qui apparaît dans le champ Nom d'utilisateur du Proxy et cliquez sur Sauvegarder.

| Préférences                                 |            |                 |
|---------------------------------------------|------------|-----------------|
| Langue                                      | Français 🛩 |                 |
| Nom d'utilisateur du Proxy *<br>Sauvegarder |            | Louise Boisvert |

## Ajout d'un proxy

Si vous devez vous absenter du bureau, vous avez la possibilité d'ajouter un proxy. En ajoutant un proxy, vous permettez qu'une autre personne puisse approuver les formulaires électroniques en votre nom.

1. Cliquez sur Préférences à partir de l'index de gauche.

2. Tapez le Nom d'utilisateur dans le champ *Nom d'utilisateur du Proxy* et cliquez sur Sauvegarder.

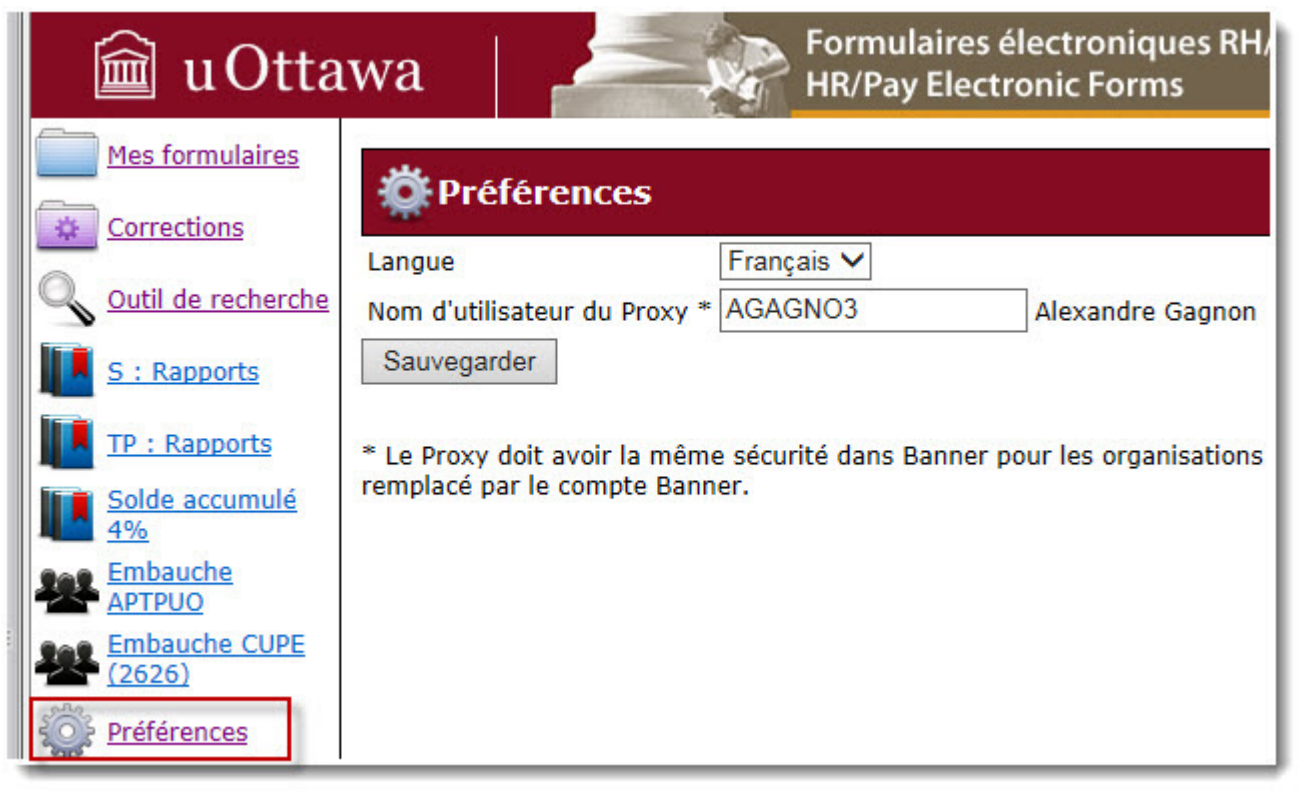

## Messages d'erreurs

## Les messages d'erreurs

Les prochaines sections du guide d'utilisateur traitent des messages d'erreurs que vous obtiendrez dans les différentes sections du formulaire.

## Messages d'erreur lors de la création de la personne

Tous les messages d'erreur de la section Information personnelle auront toujours le premier message suivant : Champs invalides pour le dossier de la personne.

Le champ qui contient l'erreur apparaît sous le message ci-haut mentioné.

1. Message d'erreur : L'âge de l'employé ne peut pas être plus de 100 ans.

#### 🌈 Note :

Pour résoudre le problème, veuillez modifier la date de naissance que vous avez entrée.

2. Message d'erreur : Le nom ne doit pas être uniquement en lettres majuscules.

#### Note :

Veuillez taper les noms et prénoms en utilisants les lettres majuscules et minuscules.

3. Message d'erreur : Tous les champs doivent être remplis.

#### 🜈 Note :

Veuillez remplir tous les champs de la section Création de la personne.

4. Message d'erreur : Le numéro d'assurance sociale n'est pas valide.

#### 🜈 Note :

Le numéro d'assurance sociale entré n'est pas valide, veuillez le vérifier et le taper de nouveau.

5. Message d'erreur : L'employé doit avoir 15 ans ou plus.

#### Note :

L'employé doit avoir un minimum de 15 ans d'âge, veuillez vérifier la date de naissance et l'entrer de nouveau.

6. Message d'erreur : La date de naissance n'est pas valide.

Note :

Vous avez entré une date erronée, veuillez la corriger.

7. Message d'erreur : Numéro étudiant (UO)

🜈 Note :

Vous avez omis d'entrer le numéro d'étudiant.

## Messages d'erreur dans la section Adresse

1. Message d'erreur : Aucune adresse retrouvée pour ce code postal.

Note : Modifiez le code postal. Si le code postal existe selon Poste Canada, veuillez entrer le code postal de l'Université, entrez l'adresse de votre département et envoyer un courriel à <u>inforh@uottawa.ca</u> afin que l'adresse véritable de l'employé puisse être entrée dans Banner.

2. Message d'erreur : Champ(s) invalide(s) dans la section Adresse.

#### 🌈 Note :

Le numéro que vous devez entrer doit correspondre à un chiffre qui se situe entre les deux parenthèses.

## Messages d'erreurs apparaissant dans la section Emploi

1. Message d'erreur : Aucun poste retrouvé pour la combinaison Faculté/Service et la classe d'employé. S.v.p. contacter le Service de planification financière.

#### 🜈 Note :

Vous n'avez pas de poste regroupé que vous pouvez utiliser pour ce type d'embauche, vous devez faire créer un nouveau poste regroupé. Veuillez remplir le formulaire de création de poste regroupé et le faire parvenir au secteur de Planification financière.

2. Message d'erreur : L'organisation de feuille de temps est invalide.

#### Mote :

L'organisation que vous avez tapée dans le champ Org fiche de présence n'existe pas ou vous n'y avez pas accès.

3. Message d'erreur : L'utilisateur n'a pas accès à l'organisation de la feuille de temps sélectionnée (Timesheet Org.).

#### Note :

Vous n'avez pas accès à l'org de feuille de temps apparaissant à l'écran. Veuillez le modifier.

4. Message d'erreur : Suffixe de l'emploi et Mode de paiement.

#### -Note :

Vous avez omis de sélectionner la classe de poste.

5. Message d'erreur : Date de fin de l'emploi.

#### Note :

Vous avez omis d'entrer la date de fin de l'emploi.

6. Message d'erreur : Taux horaire n'est pas valide.

#### 🌈 Note :

Utilisez-vous le formulaire français ? Si oui, assurez-vous de taper les nombres décimaux en utilisant la virgule, par exemple, 10, 25.

7. Message d'erreur Taux horaire doit être plus grand ou égal au salaire minimum.

#### Note :

Le taux horaire ne peut être inférieur au taux horaire minimum permis par la loi.

8. Message d'erreur : Le nombre d'heures est trop élévé pour la combinaison E-Class/P-Class (maximum est 45).

Note : Vous ne devez pas dépasser 45 heures par périodes de paie lorsque vous employé un employé appartement à la classe de poste 34142. Veuillez sélectionner une autre classe de poste ou veuillez entrer un nombre de d'heures inférieur à 15.

9. Message d'erreur : Le nombre d'heures est trop élevé (maximum est 95, 33)

#### Mote :

Le nombre d'heures par période de paye ne peut être plus élevé que 95.33. Veuillez le modifier.

## Messages d'erreurs spécifiques aux formulaires académiques (S et TP)

1. Message d'erreur : La requête doit avoir un numéro d'offre et un type de taux avant d'être sauvegardée.

#### Mote :

Vous avez omis de sélectionner le type de paiement, veuillez le sélectionner et sauvegarder votre formulaire.

# Messages d'erreur dans la section Répartition des centres de coûts

1. Message d'erreur : Vous n'avez pas accès à l'organisation xxxxxx.

#### Note :

Vous n'avez pas accès au org que vous avez entré dans la deuxième boîte de la section Répartition des centres de coûts.

2. Message d'erreur : Répartition des centres de coûts non égale à 100 % (total = xx).

#### Mote :

Modifiez le pourcentage d'une des lignes de la Répartion des centres de coûts afin que la somme totale soit équivalente à 100 %

3. Message d'erreur : Le pourcentage doit être plus grand que 0.

#### Mote :

Vous devez vous assurez d'entrer le pourcentage lorsque vous éditez ou effacez un ligne du Centre de coûts puisque le système met le pourcentage à 0.

Tapez un pourcentage sur la ligne dont le pourcentage indique 0 et cliquez sur Sauvegarder.

4. Message d'erreur : Le record ne peut pas être effacé. Au moins un centre de coût doit être assigné.

#### Note :

Si vous devez effacer la seule ligne de la Répartition des centres de coûts, veuillez commencer par en ajouter une autre afin de pouvoir effacer l'unique ligne qui apparaît.

5. Message d'erreur : Un centre de coût est en mode écriture. Sauvegarder, insérer ou annuler la transaction pour poursuivre.

#### Note :

Vous avez omis de sauvegarder la ligne de centre de coûts que vous venez d'ajouter ou de modifier, sauvegardez ou insérez la ligne avant de passer à la prochaine section du formulaire.

## Messages d'erreur de la section Information Personnelle

1. Message d'erreur : L'utilisateur n'a pas accès à l'organisation d'attache. Vous n'avez pas accès aux orgs d'attache et de distribution.

#### 🌈 Note :

Si la faculté du créateur est différente de la faculté de l'approbateur, il faut entrer des orgs appartenant à la faculté du créateur du formulaire.

2. Message d'erreur : L'utilisateur n'a pas accès l'organisation de distribution.

#### 🜈 Note :

Si la faculté du créateur est différente de la faculté de l'approbateur, il faut entrer des orgs appartenant à la faculté du créateur du formulaire.

## Message d'erreur dans la section Approbations

1. Message d'erreur : Un approbateur est requis.

**Note :** Veuillez sélectionner l'approbateur du formulaire dans la section Approbations.